Welcome to Ocean County College's Student Planning software. This guide will provide advisors with a step-by-step guide to utilizing Student Planning as an advising tool.

# Table of Contents:

| Accessing Student Planning                                        | Page 2        |
|-------------------------------------------------------------------|---------------|
| Introduction to the Welcome Screen                                | Page 3        |
| Accessing Student Information<br>Information on assigned advisees | Page 4        |
| Introduction to Menu Options                                      | Page 5        |
| Utilizing the Course Plan Function                                | Pages 6-8     |
| Adding a Course to the Course Plan via the Course Catalog Tab     | Pages 9-16    |
| Adding a Course to the Course Plan via the Progress Tab           | Pages 17-23   |
| The Timeline Menu Option                                          | Page 24       |
| Understanding the Progress Tab/Degree Audit                       | Pages 25-30   |
| Progress Tab View a New Program (What-If)                         | . Pages 31-32 |
| The Course Catalog Menu Option                                    | Page 33       |
| The Notes Function                                                | Page 34       |
| Creating a Plan Archive                                           | . Pages 35-37 |
| Accessing Test Scores                                             | Page 38       |
| Accessing Unofficial Transcripts                                  | Page 39       |

#### **Accessing Student Planning**

Advisors will be able to access Student Planning via Ocean Cruiser.

Advisors will see the Advising Tab in the Main Menu. However, if you have too many tabs, you might need to click "More" to see the Advising Tab.

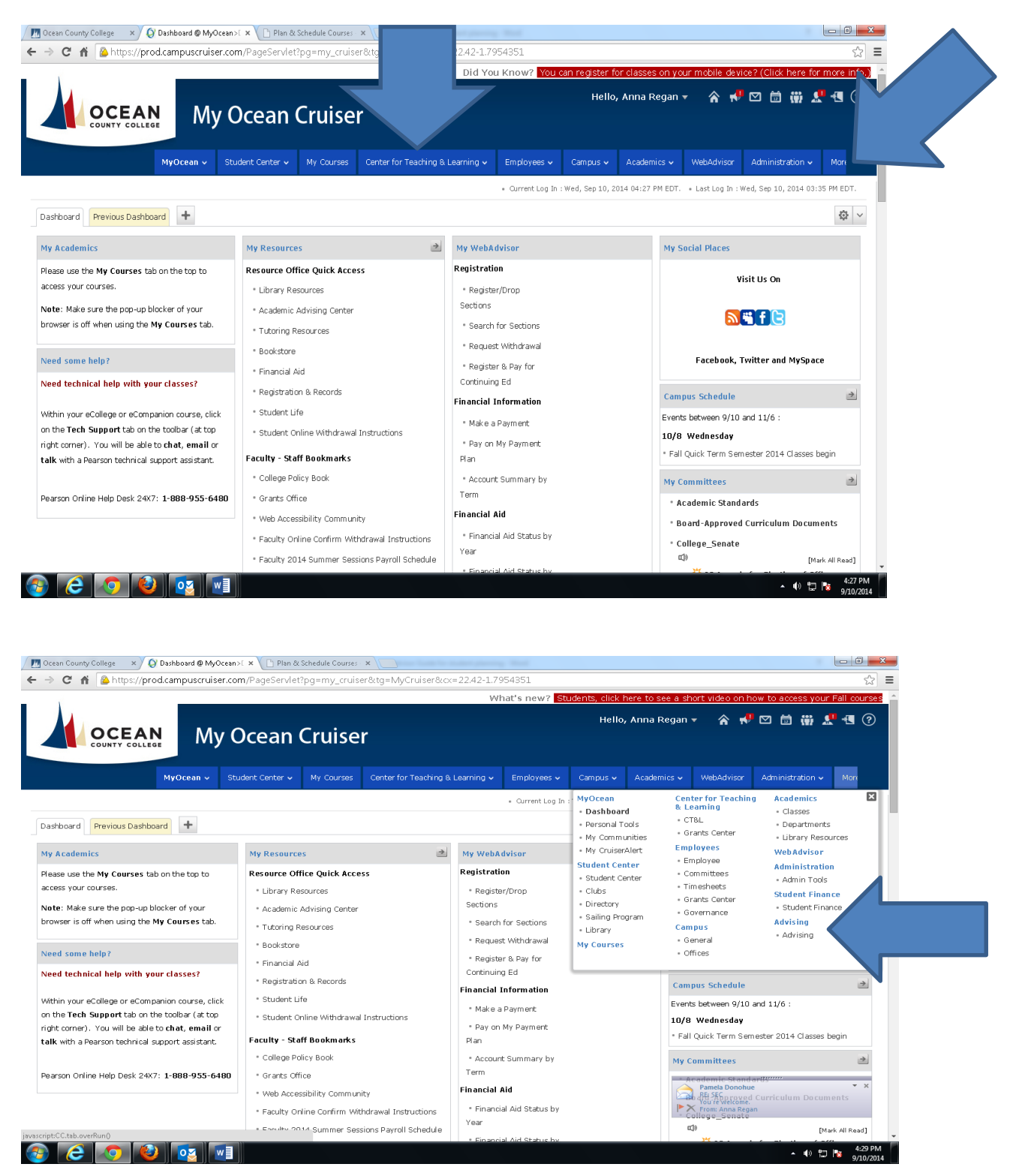

#### Welcome Screen

On the Welcome Screen, advisors will only have the option to click on "Advising". Students will have the option to click on Advising or Financial Information. Should an advisor see both options, he or she should simply click on "Advising".

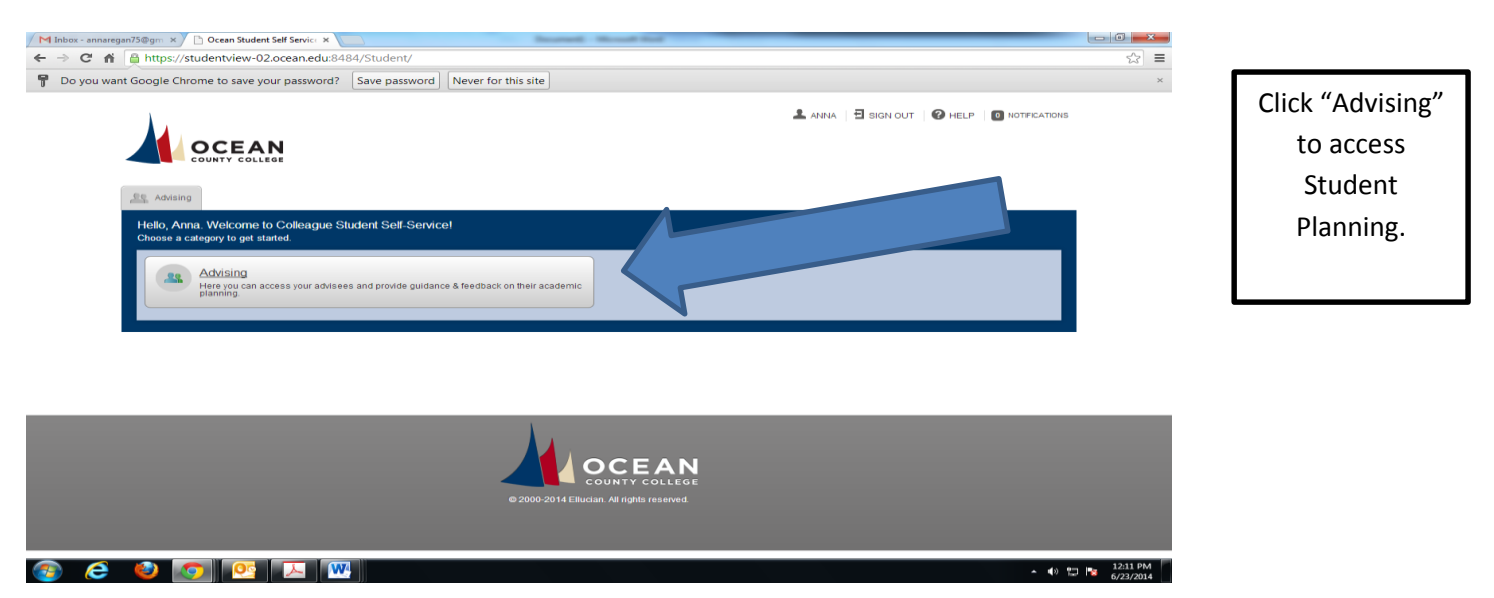

#### **Accessing Student Information**

If an advisor has assigned advisees, those students will appear on this screen. To access a particular student record, type in the student's name or student ID.

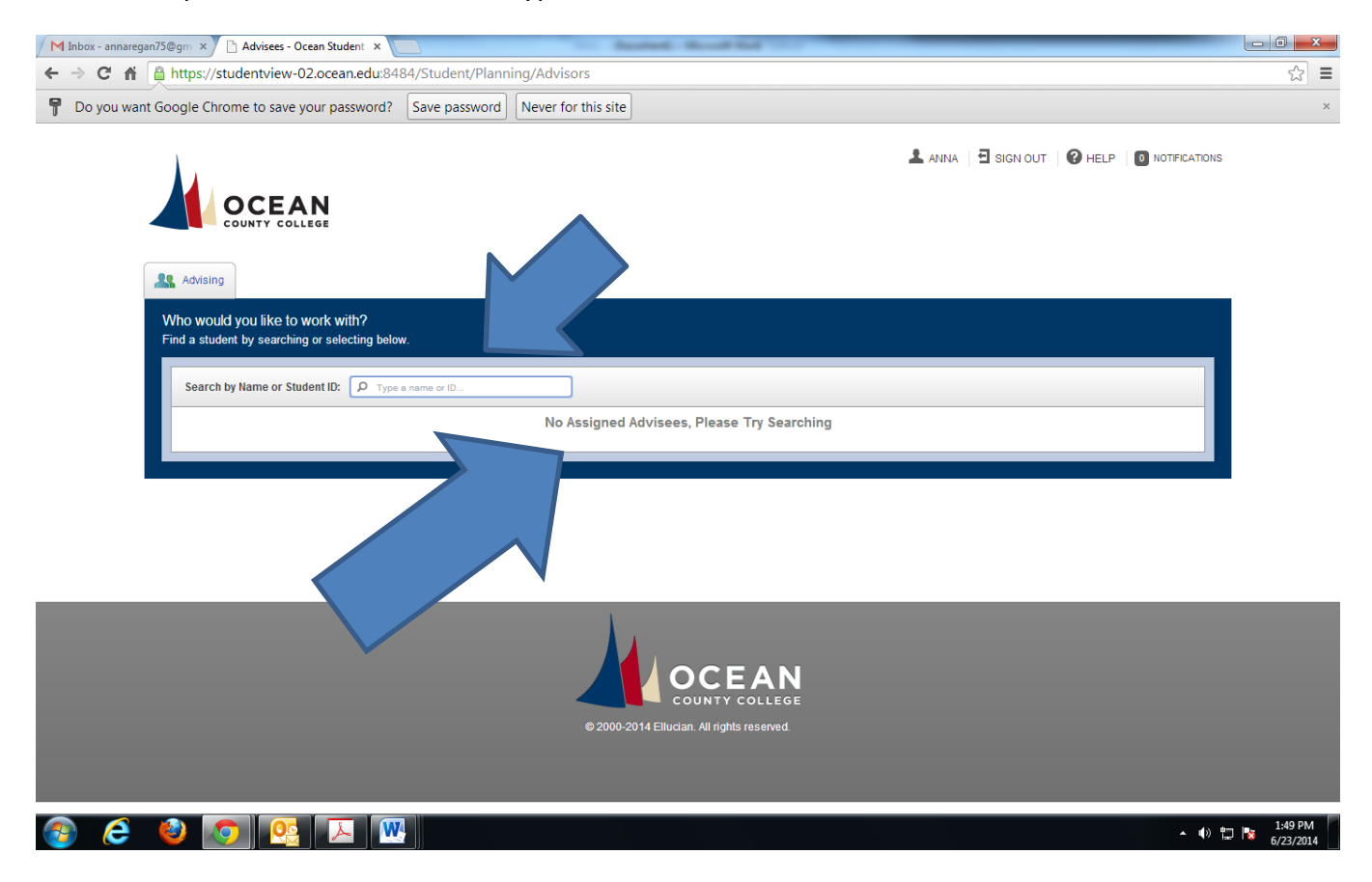

#### Menu Options

| M Inbox - annaregan75@gm × how Advisees -           | Ocean Student ×                               | Annual Road Rd 111   | _                 |                       |                               | - 0 X                |
|-----------------------------------------------------|-----------------------------------------------|----------------------|-------------------|-----------------------|-------------------------------|----------------------|
| ← → C f https://studentview-                        | -02.ocean.edu:8484/Student/Planning/Advisors/ | Advise/0327797#AA.LA |                   |                       |                               | ☆ =                  |
| P Do you want Google Chrome to save                 | your password? Save password Never for thi    | s site               |                   |                       |                               | ×                    |
| COUNTY COLI                                         | LEGE                                          |                      |                   |                       |                               | •                    |
| Advising                                            |                                               |                      |                   |                       |                               |                      |
| Back to Advisees                                    |                                               |                      |                   |                       |                               |                      |
|                                                     |                                               |                      |                   | Course Plan last revi | Review Complete               |                      |
|                                                     |                                               |                      |                   |                       |                               |                      |
| Course Plan Timelin                                 | ne Progress Course Catalog Notes Plan Arch    | ive Test Scores      |                   |                       |                               |                      |
|                                                     | Summer 1st Five Week +                        |                      | Planned: 0 Credit | s Enrolled: 12 C      | Credits Waitlisted: 0 Credits |                      |
|                                                     |                                               |                      |                   |                       |                               |                      |
| Approve Deny                                        | Course                                        | Credits              | Instructor        | Time                  | Location                      |                      |
|                                                     | ECON-152-DL1 Microeconomics Prin Registered   | 3                    | Reilly, V         | TBD                   | төр                           |                      |
|                                                     | ECON-153-DL1 Contemp Econ Issues Registered   | 3                    | Reilly, V         | TBD                   | TED                           |                      |
|                                                     | ENGL-152-DL1 English II                       | 3                    | Kelnhofer, J      | TBD                   | TED                           |                      |
|                                                     | HLSC-170-DL1 Homeland Security<br>Registered  | 3                    | Petrecca, V       | TBD                   | твр                           |                      |
|                                                     |                                               |                      |                   |                       |                               |                      |
|                                                     |                                               |                      |                   |                       |                               |                      |
|                                                     |                                               |                      |                   |                       |                               |                      |
|                                                     |                                               | COUNTY COLLEGE       |                   |                       |                               |                      |
| nttps://studentview-uz.ocean.edu/8484/Student/Plant | hing/Advisors/Advise/USZ/1/3/#ad              |                      |                   |                       | • (t)                         | 1:52 PM<br>6/23/2014 |

The menu of options appears here. You will be able to select from Course Plan, Timeline, Progress, Course Catalog, Notes, Plan Archive, and Test Scores.

#### **Course Plan**

\*\*It is important for students and advisors to remember that <u>Planned Courses</u> are **NOT** actually on the student's schedule until the student <u>Registers</u> for the courses.

The first screen will display the student's Course Plan, semester by semester.

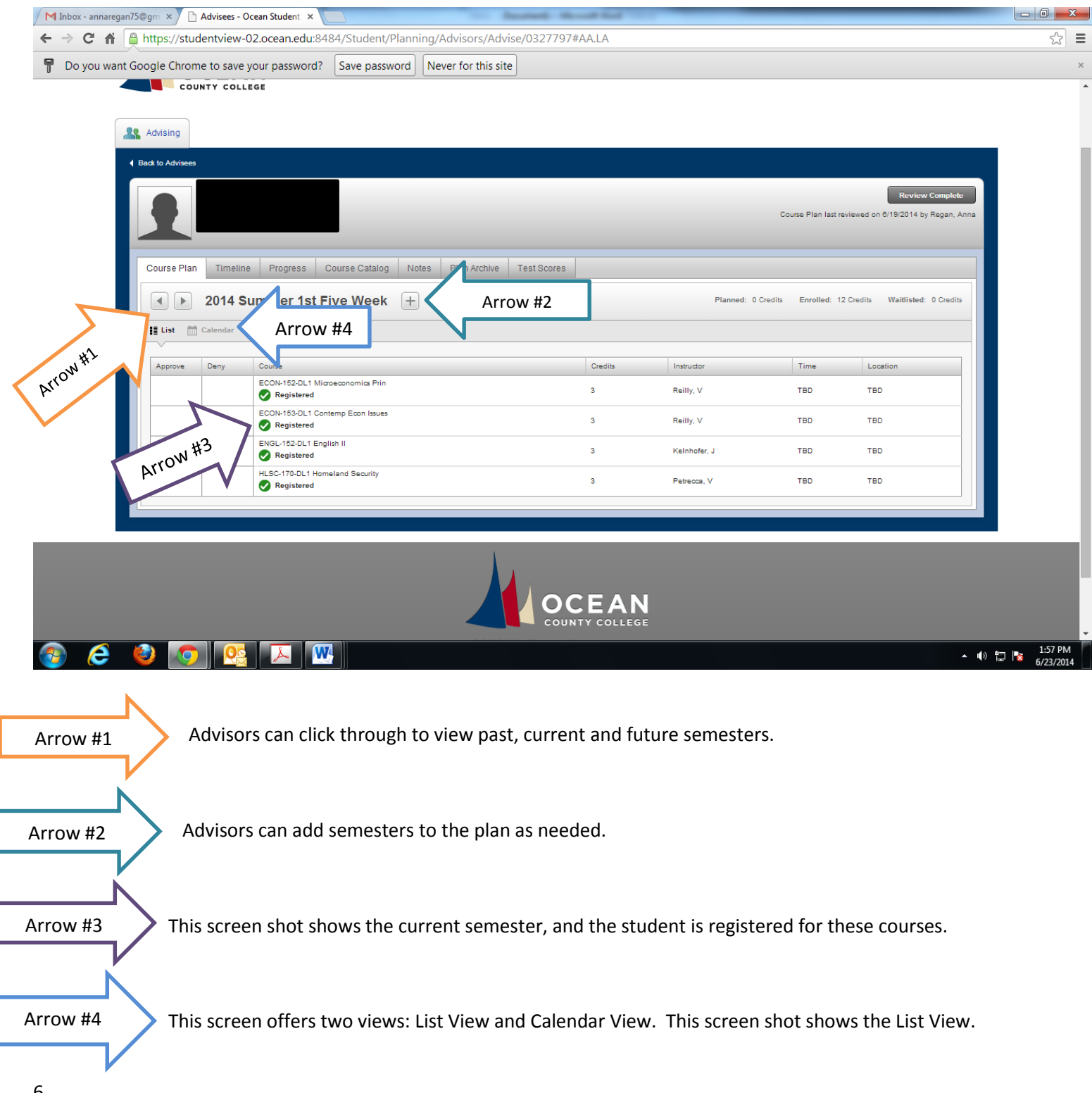

#### **Coures Plan (continued)**

This screen shot shows the Fall 2014 semester, which is not yet in progress.

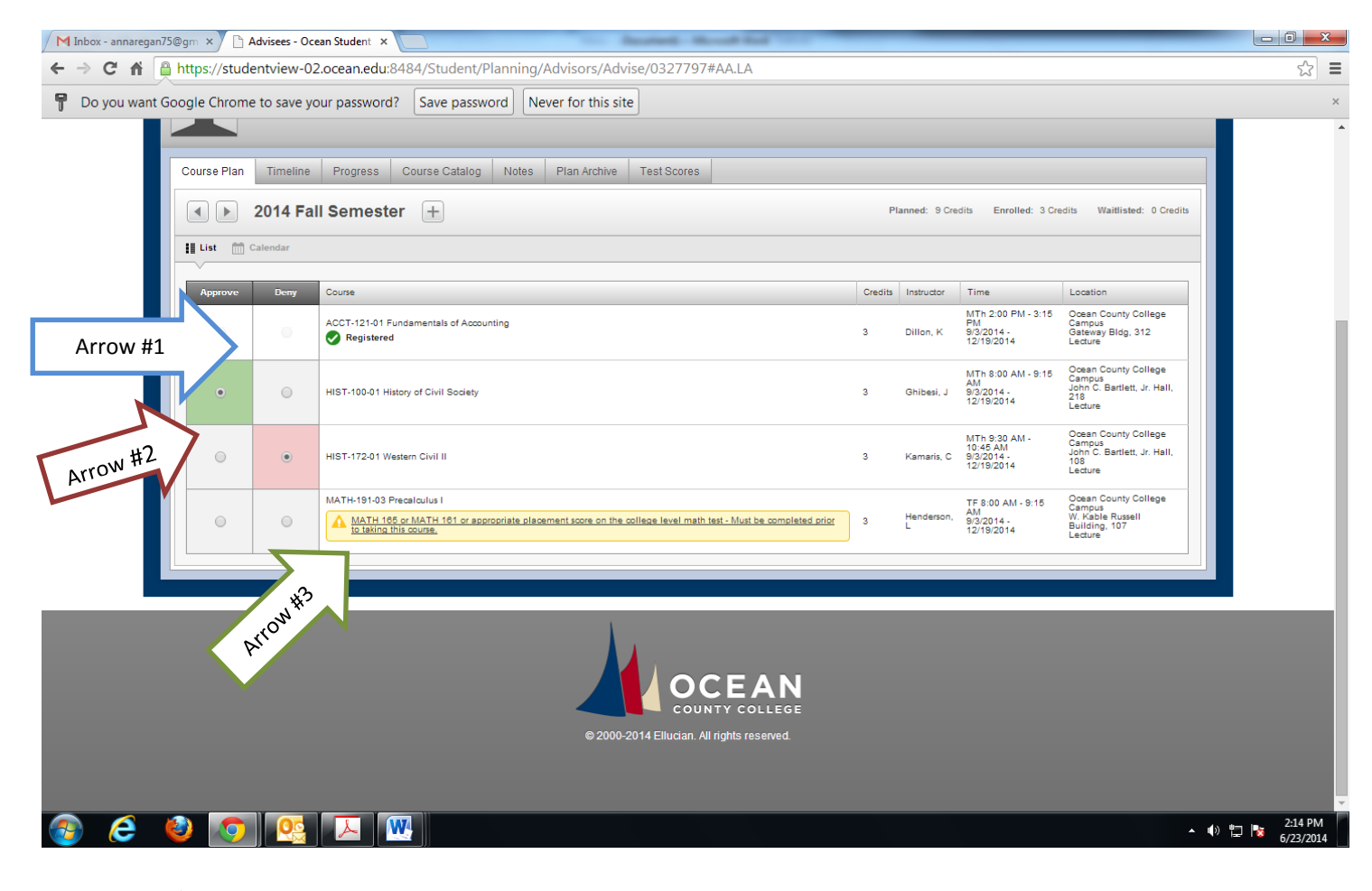

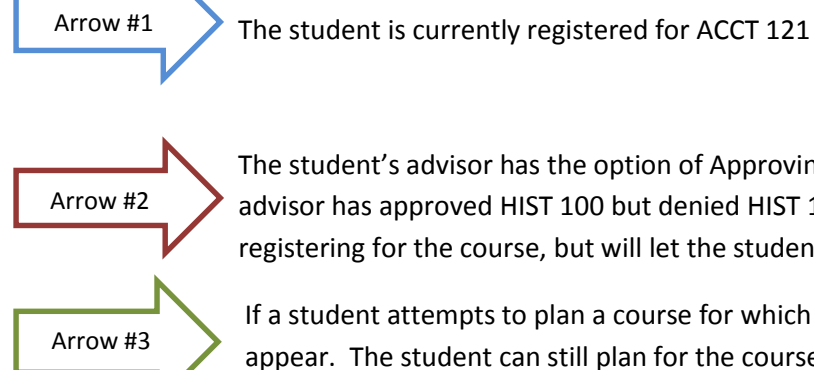

The student's advisor has the option of Approving or Denying planned courses. This student's advisor has approved HIST 100 but denied HIST 172. A denial will not prevent a student from registering for the course, but will let the student know the advisor has advised against the course.

If a student attempts to plan a course for which he does not have the prerequisite, this warning will appear. The student can still plan for the course, but cannot register for the course without the prerequisite.

#### **Coures Plan (continued)**

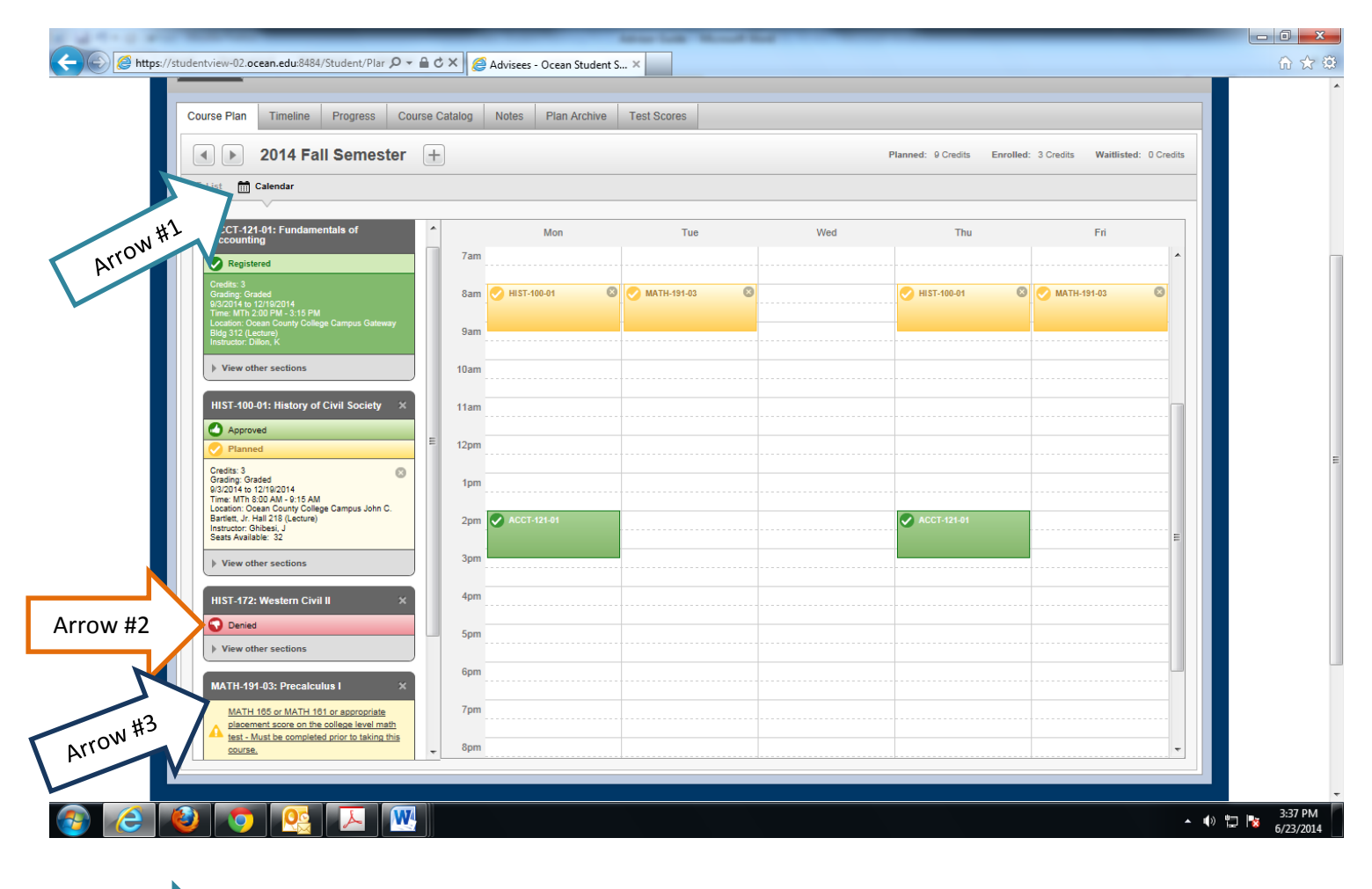

Arrow #1 This screen shot shows the Course Plan screen with the Calendar View. The Calendar View allows the student and advisor to see the registered and planned courses on a weekly basis. Arrow #2 The denied course does not appear on the student's plan. Arrow #3 The Course for which the student does not have the prerequisite course appears on the plan. However, if the student attempted to register for the course, he would get an error with a notice

that the course requires a prerequisite.

#### Adding a Course to the Course Plan

A course can be added to the Course Plan Via the <u>Course Catalog tab</u>.

| a de la desta de la desta de la desta de la desta de la desta de la desta de la desta de la desta de la desta d | - 0 <b>- X</b>    |
|----------------------------------------------------------------------------------------------------|-------------------|
| ← E Http://studentview20.cce.ncdu/384/Student/Plar /2 ~ ≜ C ×                                                   | ☆ ☆               |
|                                                                                                    | Ē                 |
| Course Plan Timeline Progress Course Catalog Notes Plan Chive Test Scores                                       |                   |
| Search for a course subject: D Type a subject.                                                                  |                   |
| *** Do Not Use ***                                                                                              |                   |
| ··· DO NOT USE ···                                                                                              |                   |
| 1st Year & College Experience                                                                                   |                   |
| Academic Skills                                                                                                 |                   |
| Academic Skills Crse                                                                                            |                   |
| Academy Public Services                                                                                         |                   |
| Accounting                                                                                                    |                   |
| Advanced Placement                                                                                              |                   |
| Agriculture & Natural Resource                                                                                  |                   |
| Agriculture/Natural Resources                                                                                   |                   |
|                                                                                                    | 3:54 PM 6/23/2014 |

| ← ← ← https://studentview-02.ocean.edu/8484/Student/Plar / ← ▲ Ċ ×   |                                                                          |                                            |
|----------------------------------------------------------------------|--------------------------------------------------------------------------|--------------------------------------------|
|                                                                      |                                                                          | Courses are<br>searchable by<br>discipline |
| Advising     Back to Adviseds                                        |                                                                          | discipline.                                |
|                                                                      | Review Complete<br>Course Plan last reviewed on 8/23/2014 by Regan, Anna |                                            |
| Course Plan Timeline Progress Course Catalog Notes Plan Archive Test |                                                                          | 5                                          |
| CT Psychology                                                        |                                                                          |                                            |
| Lifelong Learning Psychology Psychology                              |                                                                          |                                            |
| Psychology                                                           |                                                                          |                                            |
|                                                                      |                                                                          |                                            |
| 🚳 💪 😢 🔽 🖳 🔣                                                          | · • 🕅 🗄                                                                  | 3:55 PM<br>6/23/2014                       |

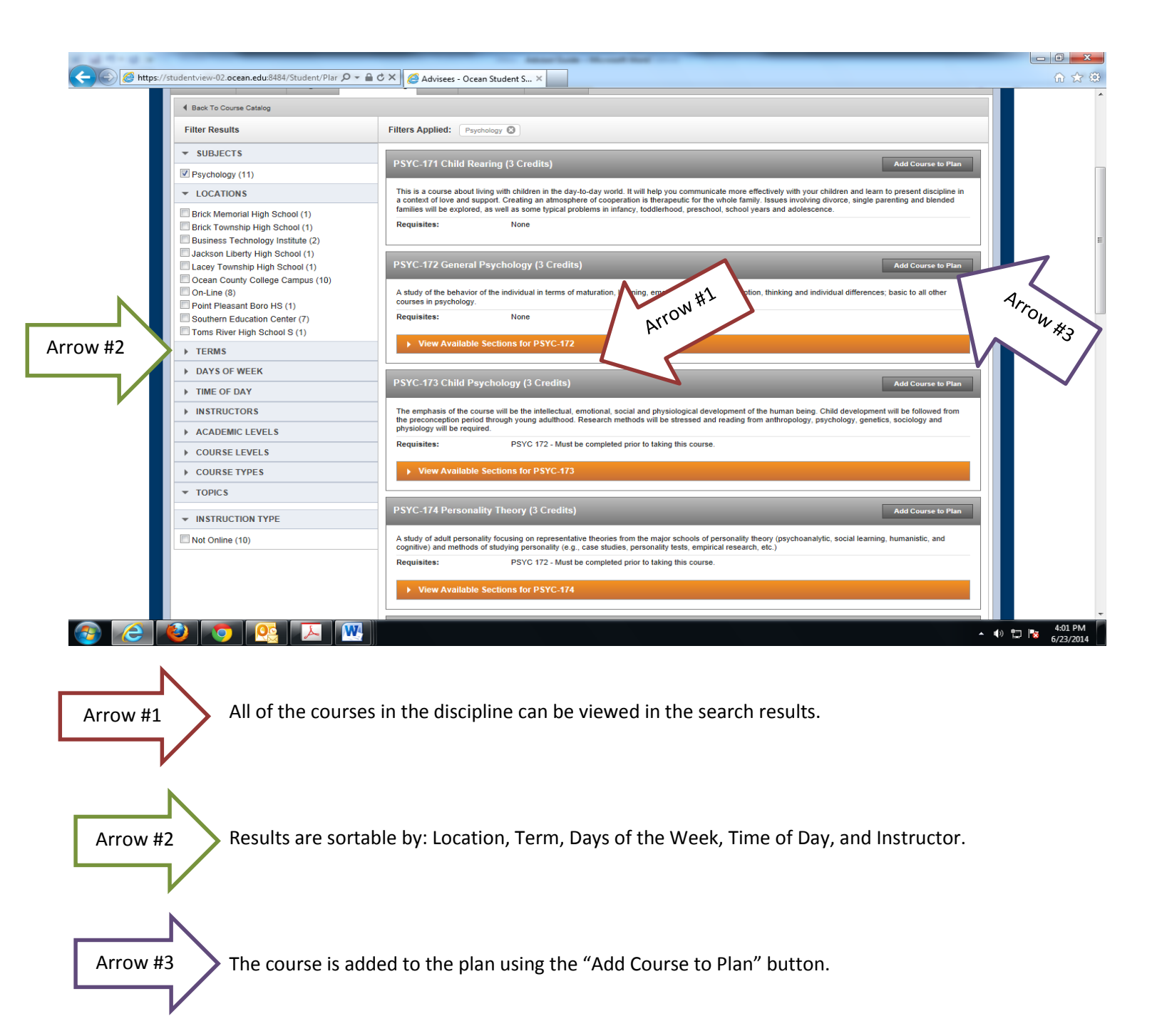

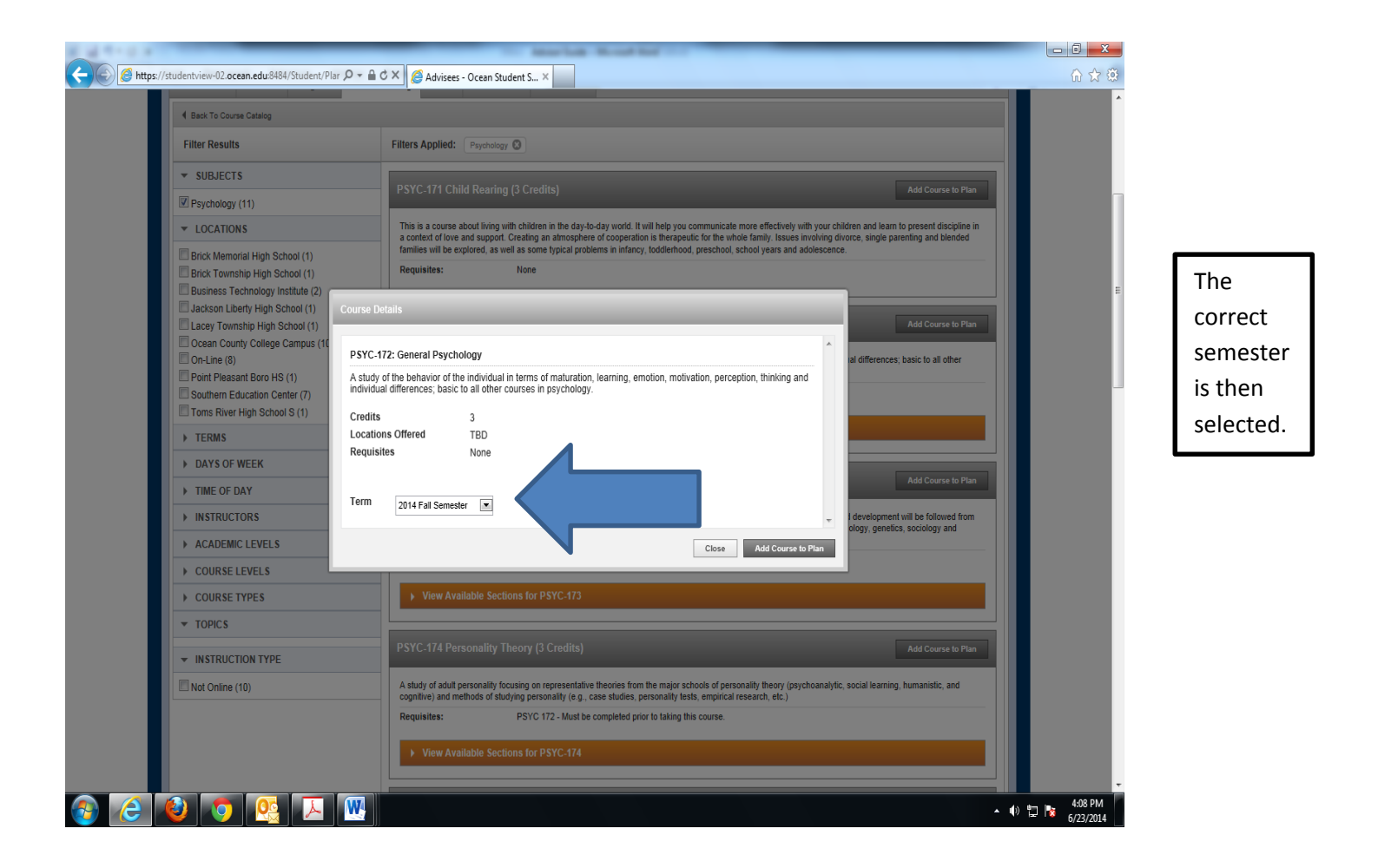

Adding a Course to the Course Plan (continued)

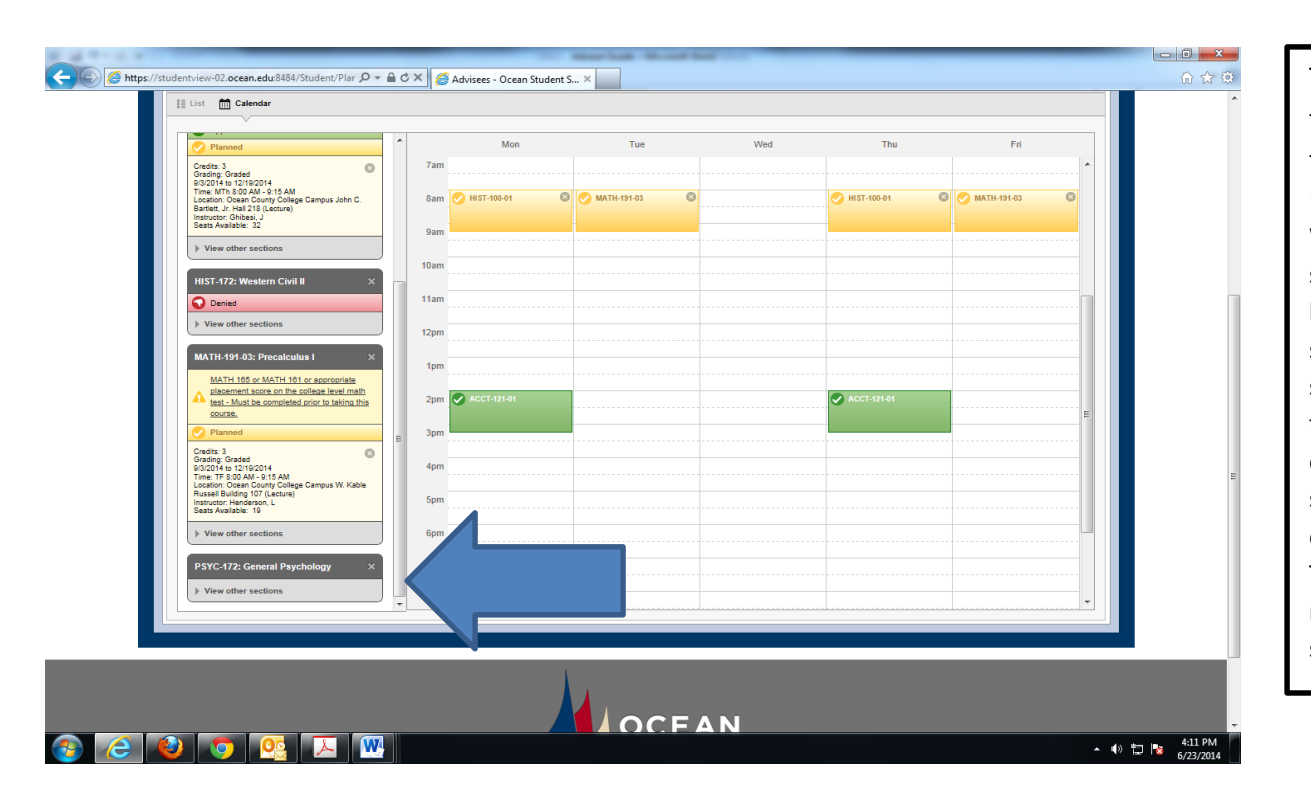

The course is then added to the plan. \*\*Advising Note: While the next few screen shots show how to add a specific section, it should be noted than an advisor can simply help a student add the course to the plan. The student is then responsible for selecting sections.

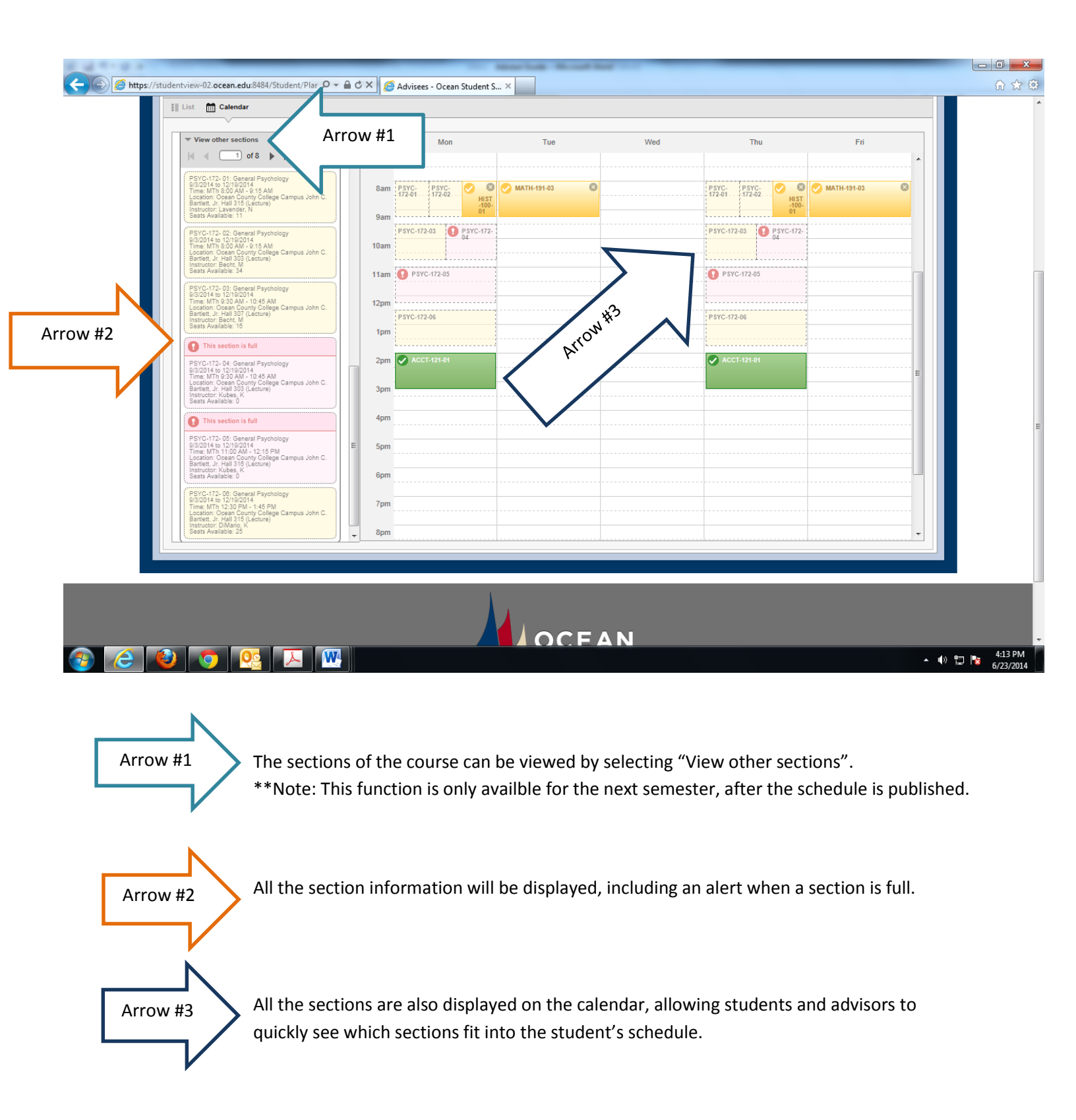

| View other sections     I of 8 ▶ ▶                                                                                                    | 6am                                                                                                    | Mon Tue Wed                                                                                                    | Thu Fri                |                                                                 |
|----------------------------------------------------------------------------------------------------|----------------------------------------------------------------------------------------------------|----------------------------------------------------------------------------------------------------|------------------------|-----------------------------------------------------------------|
| ESVC-172, 01, Garavat Prychology<br>escalar to the Torsecore<br>Times HTM ESX 244, 016 AM<br>Bastelli, in Frei 316 (Lackus) & Garayou Ve<br>Bastelli, in Frei 316 (Lackus) & Garayou Ve<br>Bastelli, in Frei 316 (Lackus) & Frei 316 (Lackus) & Frei 316                                              | Tam<br>Ram PSYC                                                                                                    | Parc. 0 0 Mathematica 0                                                                                                    | NC 22NC 0 0 MATH-19140 |                                                                 |
| Addition Cognition     Addition     Addit     Addition     Addit     Addit     Addition     Addition                                                                                                    | PSYC-172-06: General<br>2014 Fall Semester<br>Instructors<br>Meeting Information<br>Dates<br>Seats Available<br>Credits<br>Grading<br>Beaulitize | Psychology<br>DiMario, K. ( <u>kathleen_dimario@portal.ocean_edu</u> )<br>MTTh 12:30 PM - 1:45 PM<br>9/3/2014 - 12/19/2014<br>Ocean County College Campus, John C. Bartlett, Jr. Hail 315 (Lecture)<br>9/3/2014 - 12/19/2014<br>25 of 34 Total<br>3<br>Gended T |                        | A course<br>is then ac<br>the plan I<br>clicking o<br>course ar |
| Time (ITT) 1100 AM - 12 (SPM)<br>Lister, in real 30 (Strategi<br>menutor) (Index (Carbon<br>Markowski))<br>SPC-172-60 Central Faynchology<br>SPC-172-60 Central Faynchology<br>SPC-172-60 Central Faynchol | n C.                                                                                                    | Close Add Sect                                                                                                    | ation and a            | Section to<br>Schedule                                          |
|                                                                                                    |                                                                                                    |                                                                                                    |                        |                                                                 |

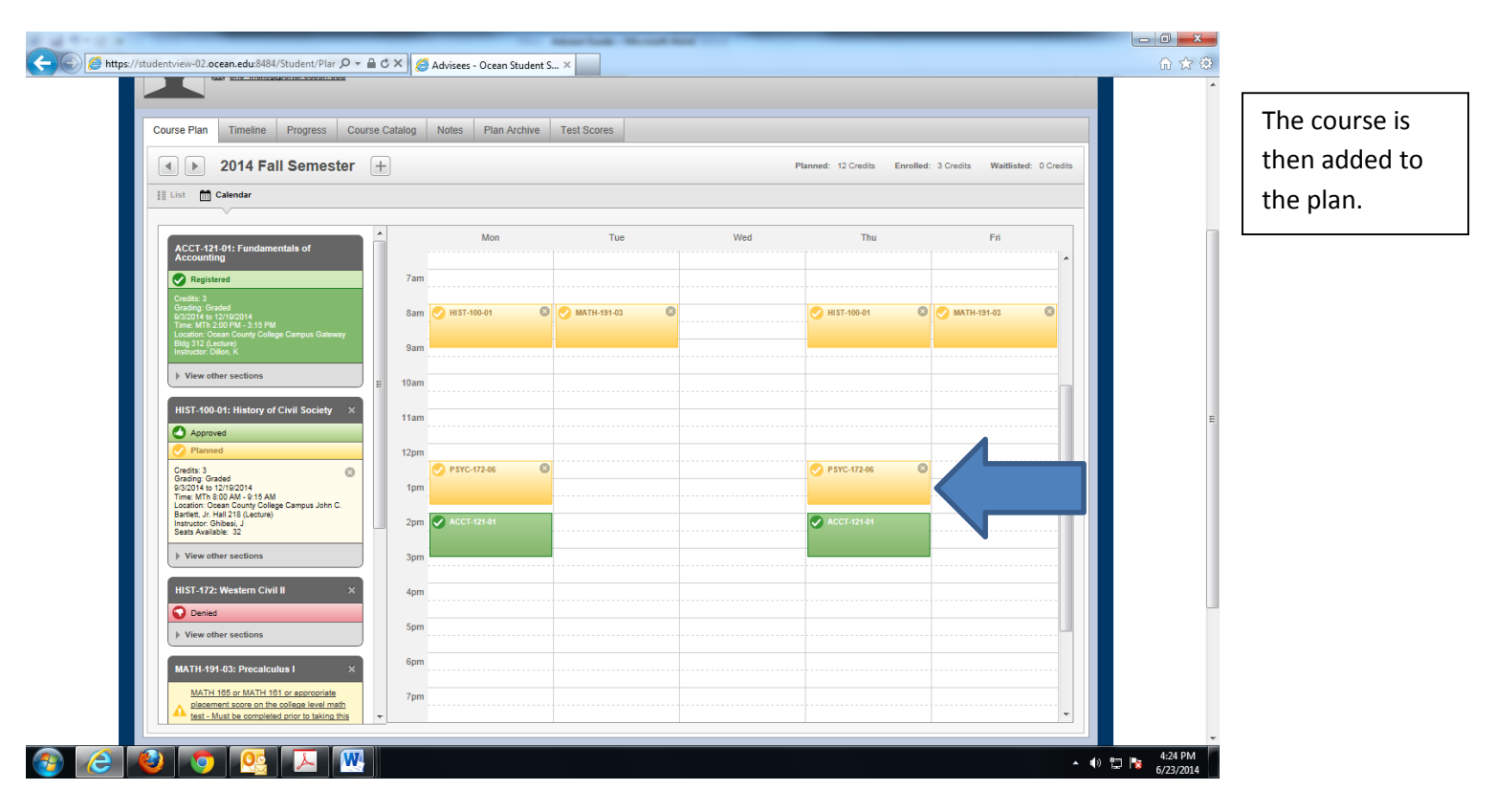

Courses can also be added to the Course Plan via the Progress Screen Search function.

|                                                                                                    | thew oz.occan.edu.c                                                                                                    | o to the state from a fining Advisors/Advi                                                                                              | 50,0521151                                                 |                                              |                                                                                                    |                                              |                                         |  |  |  |
|----------------------------------------------------------------------------------------------------|----------------------------------------------------------------------------------------------------|----------------------------------------------------------------------------------------------------|------------------------------------------------------------|----------------------------------------------|----------------------------------------------------------------------------------------------------|----------------------------------------------|-----------------------------------------|--|--|--|
| MATHEMATIC<br>(course type                                                                                                    | CS - SCIENCE - TECHNO<br>GTEC) and complete the                                                                                                    | LOGY (12 credits): Students must select one ma<br>12 credit requirement with any additional math.                                       | ath course (course type: GM<br>science or technology cours | IAT), one lab scier<br>se from the list of . | nce course (course ty<br>Approved General Ed                                                                                                    | pe: GSCL) and one te<br>ucation Courses. Stu | chnology course<br>dents may attempt to |  |  |  |
| "test out" of t                                                                                                    | ne technology requiremen                                                                                                    | nt. If successful, student must take an additional                                                                                      | course(s) in math, science                                 | or technology from                           | m the List of Approved                                                                                                    | General Education C                          | ourses.                                 |  |  |  |
| Show Details                                                                                                    | Show Details 🤣 3 of 3 Credits Completed.                                                                                                    |                                                                                                    |                                                            |                                              |                                                                                                    |                                              |                                         |  |  |  |
| Status                                                                                                    | Course                                                                                                    |                                                                                                    | D Search                                                   | Grade                                        | Term                                                                                                    | Credits                                      | Hide 👻                                  |  |  |  |
| 📀 Comple                                                                                                    | MATH-151                                                                                                    | A Survey of Mathematics                                                                                                    |                                                            | А                                            | 2014SP                                                                                                    | 3                                            |                                         |  |  |  |
| B. Lab Sc                                                                                                    | ience                                                                                                    |                                                                                                    |                                                            |                                              |                                                                                                    |                                              |                                         |  |  |  |
|                                                                                                    |                                                                                                    |                                                                                                    |                                                            |                                              |                                                                                                    |                                              |                                         |  |  |  |
| Complete 4                                                                                                    | credits. Courses must be                                                                                                    | from rule(s): DA.GSCL. 0 of 4 Credits Complete                                                                                          | ed. 🥑 Fully Planned                                        |                                              | _                                                                                                    |                                              |                                         |  |  |  |
| Status                                                                                                    | Course                                                                                                    |                                                                                                    | Q Search                                                   | Grade                                        | Term                                                                                                    | Credits                                      | Hide 👻                                  |  |  |  |
| In-Prog                                                                                                    | ress <u>BIOL-161</u>                                                                                                    | General Biology I                                                                                                    |                                                            |                                              | 2014FA                                                                                                    | 4                                            |                                         |  |  |  |
| C. Techno                                                                                                    | ology                                                                                                    |                                                                                                    |                                                            |                                              |                                                                                                    |                                              |                                         |  |  |  |
| 0                                                                                                    | radita. Cauraaa muat ha                                                                                                    |                                                                                                    | -                                                          |                                              |                                                                                                    |                                              |                                         |  |  |  |
| Complete 3                                                                                                    | credits. Courses must be                                                                                                    | from rule(s): DA.GTEC. 0 of 3 Credits Complete                                                                                          | ed. 🧭 Fully Planned 👘                                      |                                              |                                                                                                    |                                              |                                         |  |  |  |
| Status                                                                                                    | Course                                                                                                    | from rule(s): DA.GTEC. 0 of 3 Credits Complete                                                                                          | ed. 🥑 Fully Planned                                        | Grade                                        |                                                                                                    | Credits                                      | Hide                                    |  |  |  |
| Status                                                                                                    | Course<br>Course<br>COURSE                                                                                                    | from rule(s): DAGTEC. 0 of 3 Credits Complete<br>Computer Literacy                                                                      | ed. 🧭 Fully Planned                                        | Grade                                        | *2                                                                                                    | Credits                                      | Hide 👻                                  |  |  |  |
| Status                                                                                                    | Course<br>Course<br><u>CSIT-110</u>                                                                                                    | rrom rule(s): DAGTEC. U of 3 Credits Complete                                                                                           | ed. Search                                                 | Grade                                        | #2                                                                                                    | Credits<br>3                                 | Hide 👻                                  |  |  |  |
| Status<br>D. Math/La                                                                                                    | Course<br>Course<br>CSIT-110<br>abScience/Tech                                                                                                    | rrom rule(s): DAGTEC. U of 3 Credits Complete                                                                                           | ed. Search                                                 | Grade<br>Arrow                               | #2                                                                                                    | Credits<br>3                                 | Hide 💌                                  |  |  |  |
| Complete 3<br>Status<br>In-Prog<br>D. Math/La<br>Complete 3 (                                                                                                    | Course<br>Course<br><u>CSIT-110</u><br>abScience/Tech<br>credits. Courses must be                                                                                                    | from rule(s): DA.GIEC. 0 of 3 Credits Complete<br>Computer Literacy<br>from rule(s): DA.MAST. 0 of 3 Credits Complete                   | ed. Very Planned                                           | Grade<br>Arrow                               | #2                                                                                                    | Credits<br>3                                 | Hide 🔻                                  |  |  |  |
| Complete 3<br>Status<br>D. Math/Li<br>Complete 3 of<br>Status                                                                                                    | Course<br>Course<br>CSIT-110<br>abScience/Tech<br>credits. Courses must be<br>Course                                                                                                    | from rule(s): DA.GTEC. 0 of 3 Credits Complete<br>Computer Literacy<br>from rule(s): DA.MAST. 0 of 3 Credits Complete                   | d. Pully Planned                                           | Grade<br>Arrow<br>Grade                      | ¥2<br>Term                                                                                                    | Credits<br>3<br>Credits                      | Hide V                                  |  |  |  |
| Complete 3<br>Status<br>Improvement<br>Complete 3 In<br>Status<br>I Not Sta                                                                                                    | Course Course must be Course Course Course Course CSIT-110 Course CSIT-110 Course Course Cour          | from rule(s): DA GLEC. U of 3 Credits Complete<br>Computer Literacy<br>from rule(s): DA MAST. 0 of 3 Credits Complete                   | ed. Fully Planned                                          | Grade<br>Arrow<br>Grade                      | ¥ک<br>Term                                                                                                    | Credits<br>3<br>Credits                      | Hide 👻                                  |  |  |  |
| Complete 3<br>Status<br>In-Prog<br>D. Math/Lai<br>Complete 3<br>Status<br>Not Sta                                                                                                    | Course India to Course India to Course Course CSIT-110 ab Science/Tech Course India to Course India to Course           | from rule(s): DA.GIEC. 0 of 3 Credits Complete                                                                                          | ed. Fully Planned                                          | Grade<br>Arrow<br>Grade                      | ¥2<br>Term                                                                                                    | Credits<br>3<br>Credits                      | Hide V                                  |  |  |  |
| Complete 3<br>Status<br>Image: In-Prog<br>D. Math/Lai<br>Complete 3<br>Status<br>Image: Not Status                                                                                                    | Course must be<br>Course <u>CSIT-110</u><br>abScience/Tech<br>credits. Courses must be<br>Course                                                                                                    | from rule(s): DA.GIEC. 0 of 3 Credits Complete<br>Computer Literacy<br>from rule(s): DA.MAST. 0 of 3 Credits Complete                   | d. Search<br>d. Search                                     | Grade<br>Arrow<br>Grade                      | ¥2<br>Term                                                                                                    | Credits<br>3<br>Credits                      | Hide V                                  |  |  |  |
| Complete 3<br>Status<br>Improve<br>D. Math/La<br>Complete 3 I<br>Status<br>Improve<br>Not Status                                                                                                    | Course ress CSIT-110<br>abScience/Tech<br>Course rest Course must be<br>Course red                                                                                                    | from rule(s): DA.GIEC. 0 of 3 Credits Complete<br>Computer Literacy<br>from rule(s): DA.MAST. 0 of 3 Credits Complete                   | d.<br>Search<br>d.<br>DCC Requirement                      | Grade<br>Arrow<br>Grade                      | ¥2<br>Term                                                                                                    | Credits<br>3<br>Credits                      | Hide V                                  |  |  |  |
| Complete 3<br>Status<br>Improvement<br>Improvement | Course must be Course must be Course course course           | from rule(s): DA.GIEC. 0 of 3 Credits Complete<br>Computer Literacy<br>from rule(s): DA.MAST. 0 of 3 Credits Complete<br>ompleted.      | d.<br>Search<br>d.<br>DCC Requirement                      | Grade<br>Arrow<br>Grade                      | ¥2<br>Term                                                                                                    | Credits<br>3<br>Credits                      | Hide V                                  |  |  |  |
| Complete 3<br>Status<br>Image: In-Prog<br>D. Math/Li<br>Complete 3<br>Status<br>Not Status<br>Not Status<br>Complete the f<br>A. OCC R                                                                                                    | Course must be<br>Course<br>CSIT-110<br>abScience/Tech<br>credits. Courses must be<br>Course<br>tred<br>ollowing item. I of 1 Cr<br>equirement                                                                                                    | rrom rule(s): DA.GIEC. 0 of 3 Credits Complete<br>Computer Literacy<br>from rule(s): DA.MAST. 0 of 3 Credits Complete<br>ompleted.      | d.<br>Search<br>d.<br>DCC Requirement                      | Grade<br>Arrow<br>Grade                      | ¥2<br>Term                                                                                                    | Credits<br>3<br>Credits                      | Hide V                                  |  |  |  |
| Complete 3<br>Status<br>Image: In-Prog<br>D. Math/L.<br>Complete 3<br>Status<br>Image: Not Status<br>Complete the f<br>A. OCC Re<br>OCC Require                                                                                                    | Course Course must be Course Course Course CSIT-110<br>ab Science/Tech<br>Course Course must be Course ted<br>Course Course | rrom rule(s): DA.GIEC. U of 3 Credits Complete<br>Computer Literacy<br>from rule(s): DA.MAST. U of 3 Credits Complete<br>(<br>ompleted. | d.<br>Search<br>d.<br>Search<br>OCC Requirement            | Grade<br>Arrow<br>Grade                      | the state of the state of the s | Credits<br>3<br>Credits                      | Hide V                                  |  |  |  |

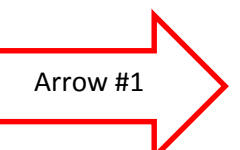

This student still needs to take the second math or lab science course to complete the Math/Science/Technology requirement.

Arrow #2

The Search function can be used to help the student search for a course that meets this requirement.

Once the Search function tab is clicked, Student Planning will display all the courses that meet that requirement. When the student finds a course, the student can click "Add Course to Plan".

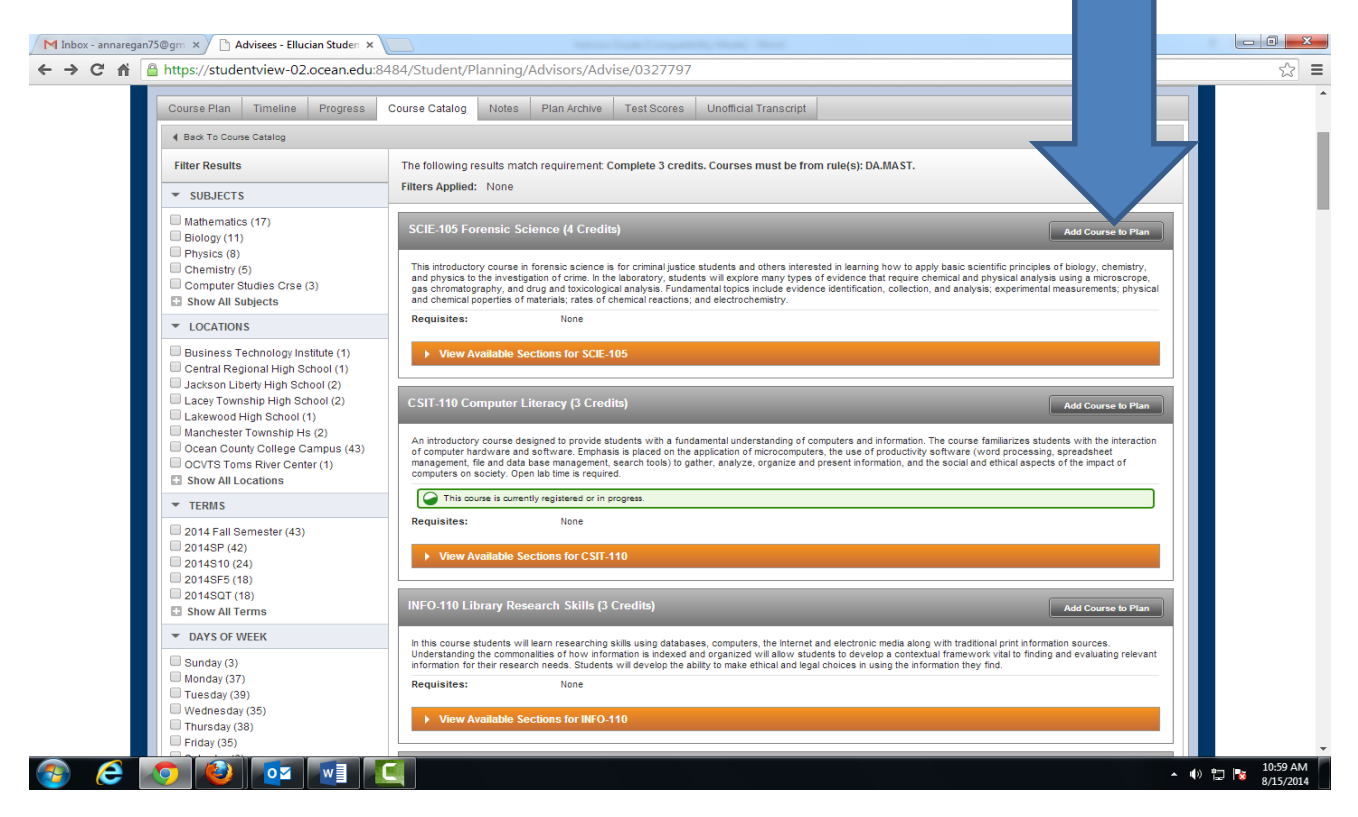

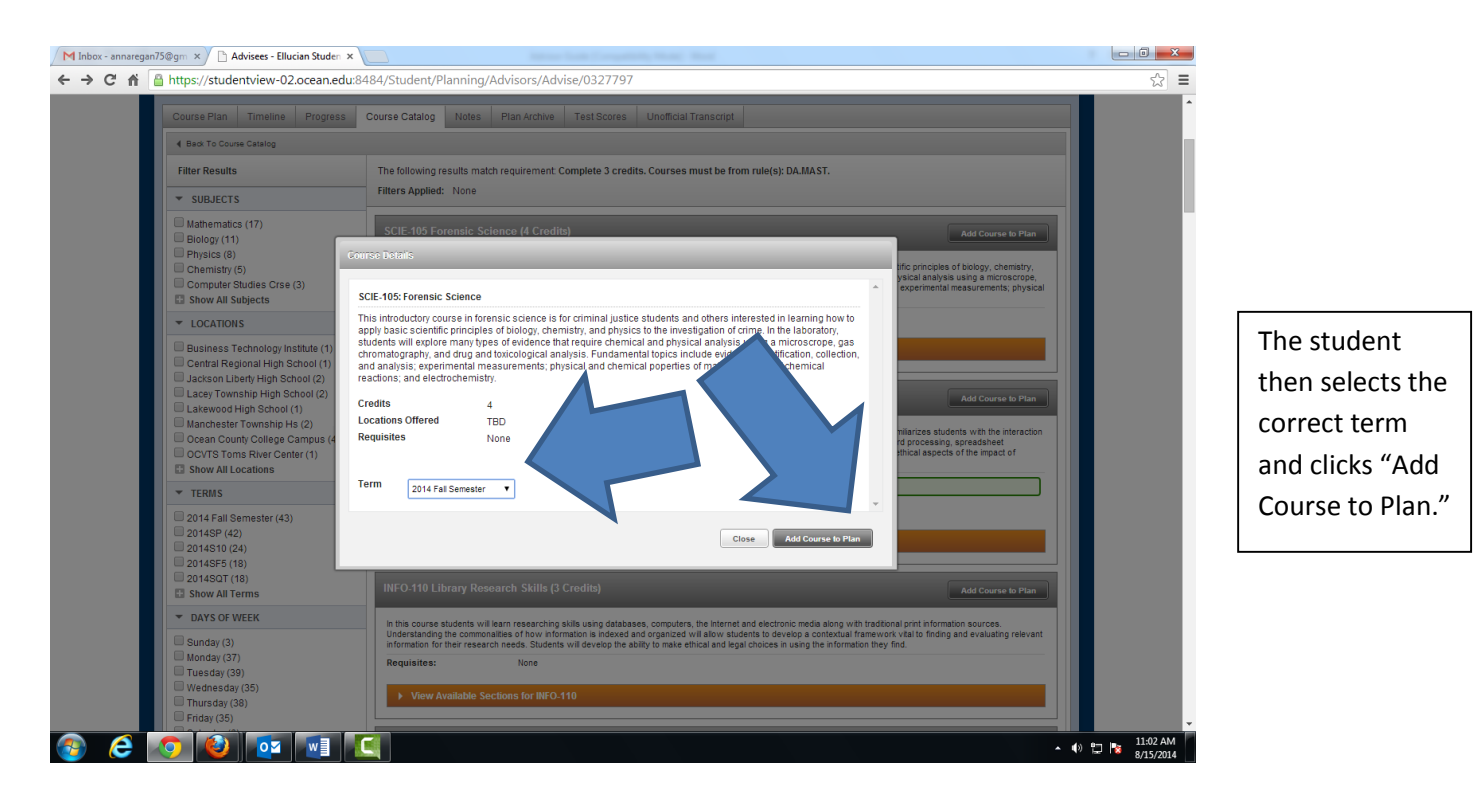

The student can then go back to the Course Plan tab and select the Calendar View.

| Student Finance Advisit                                                                                                    | sing                                             |                                              |                     |                      |                                                                        |                                              |
|----------------------------------------------------------------------------------------------------|--------------------------------------------------|----------------------------------------------|---------------------|----------------------|------------------------------------------------------------------------|----------------------------------------------|
| Back to Advisees                                                                                                    |                                                  |                                              |                     |                      |                                                                        | Search for courses                           |
|                                                                                                    |                                                  |                                              |                     |                      |                                                                        | Review Complete<br>Advisor(s): Jason Ghibesi |
| Course Plan Timeline F                                                                                                    | Progress Course Catalog                          | g Notes Plan Arc                             | hive Test Scores Ur | nofficial Transcript |                                                                        |                                              |
| 🔳 💽 2014 Fall S                                                                                                    | ester +                                          |                                              |                     |                      | Planned: 4 Credits Enrolled:                                           | 16 Credits Waitlisted: 0 Credits             |
| 🔢 List 🛗 Calendar                                                                                                    |                                                  |                                              |                     |                      |                                                                        |                                              |
| Grading: Graded<br>Instructor: George, D<br>9/3/2014 to 12/19/2014                                                                                                    | A Bam                                            | Mon                                          | Tue                 | Wed                  | Thu                                                                    | Fri                                          |
|                                                                                                    |                                                  |                                              |                     |                      |                                                                        | A                                            |
| Meeting Information     View other sections                                                                                                    | 9am                                              |                                              |                     |                      |                                                                        | <b>^</b>                                     |
| Meeting Information     View other sections     ENGL-255-DL1: World     Literature 1                                                                                                    | 9am                                              | C SIT-110-02                                 |                     | -                    | CSIT-110-02                                                            | ······                                       |
| Meeting Information  View other sections  EKGL-255-DL1: World Literature 1  Registered  Conden 2                                                                                                    | 9am<br>10am                                      | CSIT-110-02<br>HIST-171-05                   |                     |                      | CSIT-110-02                                                            |                                              |
| Meeting Information View other sections  ENGL-255-DL1: World  Literature  Registered  Graftits 3  Graftits 3  Grafting Grained Instructor: Rolon, J  Sta2014 in 2129/2014                                                                                                    | 9am<br>10am<br>12pm                              | C3T-110-02<br>HIST-171-05                    |                     |                      | CST-10-82                                                              |                                              |
| Meeting Information View other sections  EIGC-255-DL1: World  Eiterature 1  Credits: 3  Grading. Graded Instructs:: Roon, J Sr20214 to 12719/2014 Time: TBD Leaston: Gr-LineTBD                                                                                                    | 9am<br>10am<br>11am<br>12pm<br>1pm               | C 511-110-02<br>HI 51-171-05                 |                     |                      | CST-116-02                                                             |                                              |
| Meeting Information View other sections  HIGL-255-DL1: World  Literature 1  Registered  Gradits 3 Gradits 4 Gradits 3 Gradits 4 Gradits 7 Gradits 4 Gradits 4 Gradits | 9am<br>10am<br>11am<br>12pm<br>1pm<br>2pm        | C3IT-110-02<br>HIST-171-05<br>BIDD-161-06    |                     |                      | <ul> <li>CST-10-82</li> <li>HST-174.05</li> <li>ENOL-164.96</li> </ul> |                                              |
| Meeting Information View other sections  HIGL-255-DL1: World  Literature 1  Registered  Gradits: 3 Gradits: Graded Gradits: 3 Gradits: Graded Gradits: 10 Gradits: 0 Gradits: 0 HIST-171-05: Western Civil  Registered                                                                                                    | 9am<br>10am<br>11am<br>12pm<br>1pm<br>1<br>3pm   | C 517-110-02<br>H1 51-171-05<br>BIOL-161-06  |                     |                      | CSIT-110-02                                                            |                                              |
| Meeting Information View other sections  FIGL-255-DL1: World Literature 1  Registered Credits: 3 Grading: Graded Gradits: 12/19/2014 Time: TBD Location: On-LineTBD View other sections  HIST-171-05: Western Crivit Registered Grading: Graded Instructor: Kethley, N 3/202014 012/19/2014                                                                                                    | 9am<br>10am<br>11am<br>12pm<br>1pm<br>2pm<br>4pm | C 511-110-02<br>HI 51-171-05<br>BI DL-161-06 |                     |                      | CSIT-110-02                                                            |                                              |

The course then appears in the list of planned courses, and the "View Other Sections" function can be used to add a specific section of the course to the plan.

| Gradino: Graded                                                    |                         |                                       |     |               |          |     |
|--------------------------------------------------------------------|-------------------------|---------------------------------------|-----|---------------|----------|-----|
| Instructor: George, D<br>9/3/2014 to 12/19/2014                    | Mon                     | Tue                                   | Wed | Thu           | Fri      |     |
| Meeting Information                                                | 11am 🗸 HIST-171-05      |                                       |     | V HIST-171-05 |          |     |
| View other sections                                                |                         |                                       |     |               |          |     |
| ENGL-255-DL1: World                                                |                         |                                       |     |               |          |     |
| Registered                                                         | 1pm                     |                                       |     |               |          |     |
| Credits: 3<br>Grading: Graded                                      | 2pm 💽 BIOL-161-06       |                                       |     | BIOL-161-06   |          |     |
| 9/3/2014 to 12/19/2014<br>Time: TBD                                | 3pm                     |                                       |     |               |          |     |
| View other sections                                                | 4.000                   |                                       |     | DI01.4641.45  |          |     |
|                                                                    | 4pm                     |                                       |     | BIOL-IBIL-13  |          |     |
| HIST-171-05: Western Civil I                                       | 5pm                     |                                       |     |               | <b>_</b> |     |
| Credits: 3<br>Gradina: Graded                                      | 6pm                     |                                       |     |               |          |     |
| Instructor: Kethley, N<br>9/3/2014 to 12/19/2014                   | 7pm                     |                                       |     |               |          |     |
| Meeting Information                                                | - 0 mm                  |                                       |     |               |          | -   |
| View other sections                                                | J Spm                   |                                       |     |               |          |     |
| PHIL-192-DL1: Ethical Issues                                       | 9pm                     |                                       |     |               |          |     |
| Registered                                                         | 10pm                    |                                       |     |               |          |     |
| Grading: Graded<br>Instructor: Sieben, K<br>9/3/2014 to 12/19/2014 | 11pm                    |                                       |     |               |          |     |
| Time: TBD<br>Location: On-LineTBD                                  |                         |                                       |     |               |          | · · |
| ▶ View other sections                                              | Sections with no meetin | g time                                |     |               |          |     |
| SCIE-105: Forensic Science                                         | ENGL-255 World Liter    | ature I Section DL1 Faculty: Rolon, J |     |               |          |     |
| View other sections                                                | PHIL-192 Ethical Issue  | es Section DL1 Faculty: Sieben, K     |     |               |          |     |

#### Adding a Course to the Course Plan (continued)

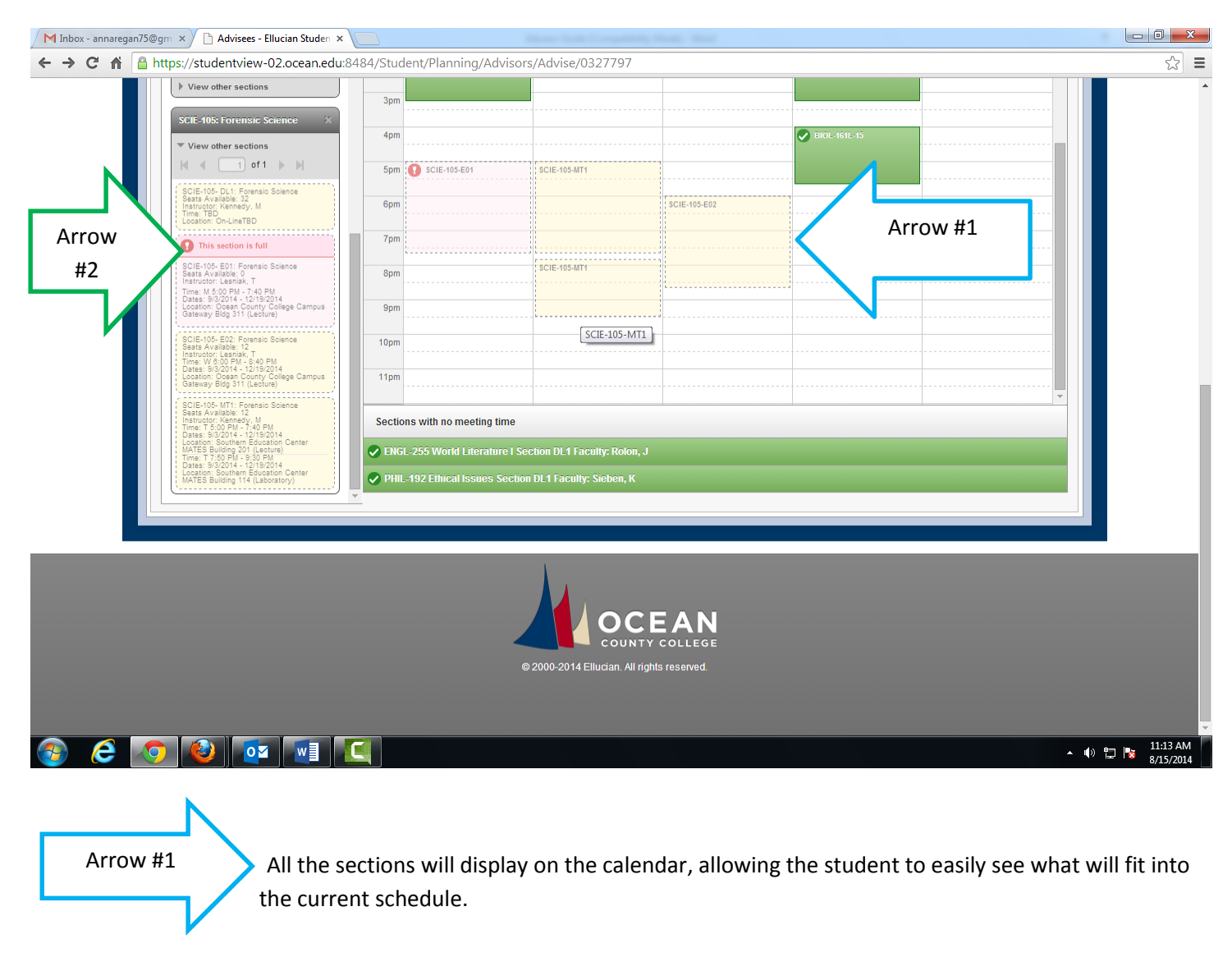

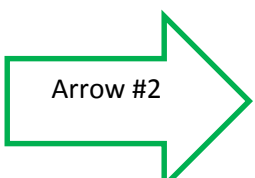

Note that Student Planning will alert the student that a section is full.

#### Adding a Course to the Course Plan (continued)

The student can then select a section that works with the current schedule.

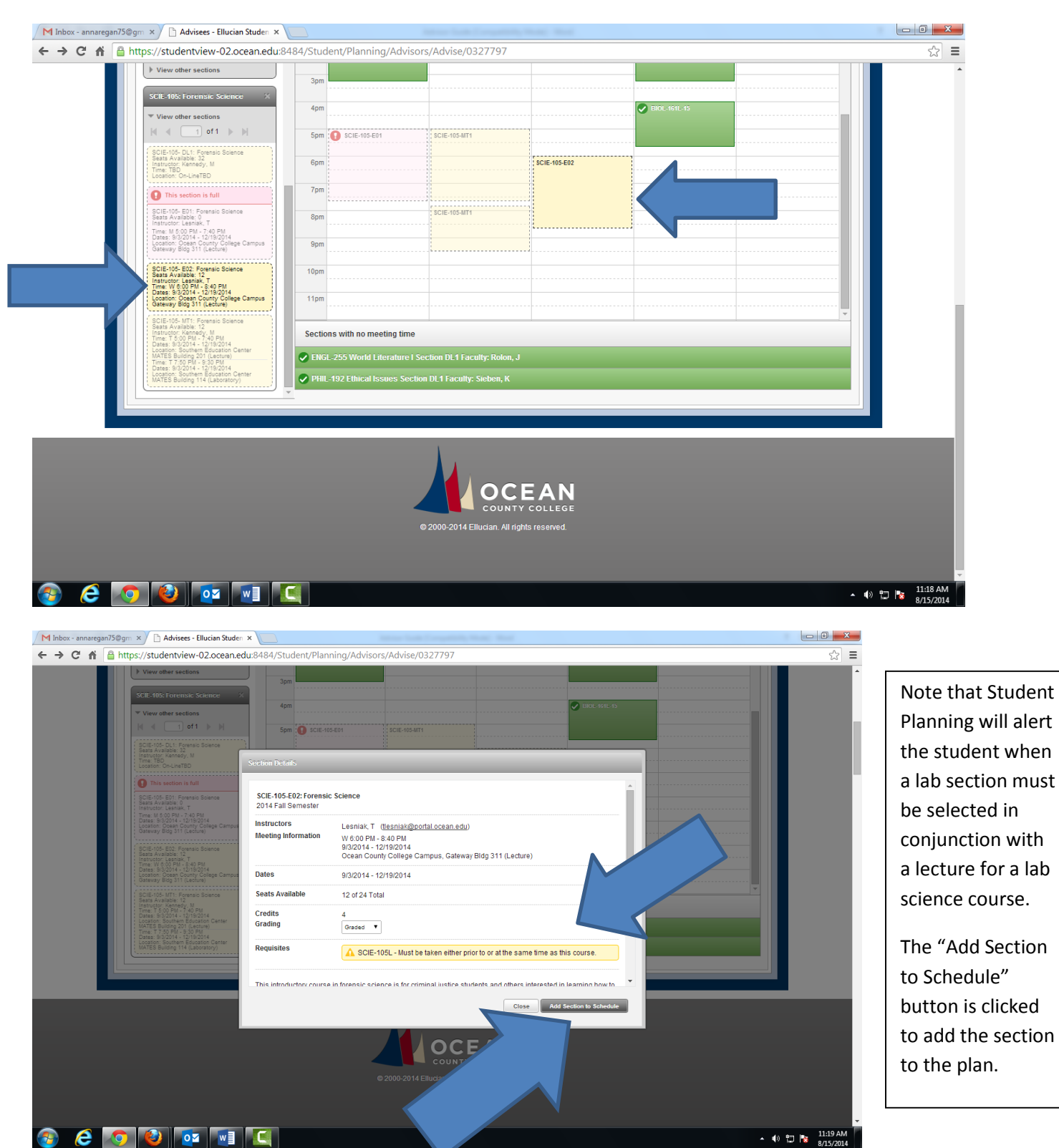

|       | Credital Credital                                                                          | 8am                            |                         | 0527757           | l            |              |      |   |
|-------|--------------------------------------------------------------------------------------------|--------------------------------|-------------------------|-------------------|--------------|--------------|------|---|
|       | Instructor: Rolon, J<br>9/3/2014 to 12/19/2014                                             |                                |                         |                   |              |              |      |   |
|       | Time: TBD<br>Location: On-LineTBD                                                          | 9am                            |                         |                   |              |              | <br> |   |
|       | ▶ View other sections                                                                      | 10am                           | 2<br>                   |                   |              | C SIT-110-02 | <br> |   |
|       | HIST-171-05: Western Civil I                                                               | 11am 🗸 HIST-171-0              | 5                       |                   |              | HIST-171-05  | <br> |   |
|       | Credits: 3<br>Grading: Graded<br>Instructor: Kethley, N                                    | 12pm                           |                         |                   |              |              | <br> |   |
|       | 9/3/2014 to 12/19/2014  Meeting Information                                                | 1pm                            |                         |                   |              |              | <br> |   |
|       | ▶ View other sections                                                                      | 2pm 🗸 BIOL-161-0               | 6                       |                   |              | BIOL-161-06  | <br> |   |
|       | PHIL-192-DL1: Ethical Issues                                                               | 3pm                            |                         |                   |              |              | <br> |   |
|       | Credits: 3<br>Grading: Graded<br>Instructor: Sieben, K                                     | 4pm                            |                         |                   |              | BIOL-161L-15 |      |   |
|       | 9/3/2014 to 12/19/2014<br>Time: TBD<br>Location: On-LineTBD                                | 5pm                            |                         |                   |              |              | <br> |   |
|       | View other sections                                                                        | 7pm                            | Arrow                   | #1                | SCIE-105-E02 |              | <br> |   |
|       | SCIE-105-E02: Forensic<br>Science                                                          | 8pm                            |                         | ¬ /               |              |              |      |   |
| 0w #2 | Planned                                                                                    | 9pm                            |                         | V                 |              |              |      |   |
|       | Grading: Graded<br>Instructor: Lesnisk, T<br>9/3/2014 to 12/19/2014<br>Seate Available: 12 | Sections with no m             | eeting time             |                   |              |              |      |   |
|       | Meeting Information                                                                        | Sender Street ENGL-255 World I | iterature   Section DL1 | Faculty: Rolon, J |              |              |      |   |
|       | ▶ View other sections                                                                      | PHIL-192 Ethical I             | ssues Section DL1 Fac   | ulty: Sieben, K   |              |              |      |   |
|       |                                                                                            |                                |                         |                   |              |              |      |   |
|       |                                                                                            |                                |                         |                   |              |              |      | • |

#### Adding a Course to the Course Plan (continued)

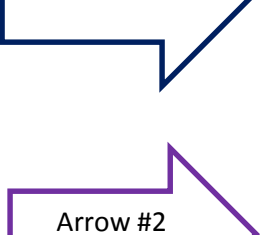

Arrow #1

The course is then added to the plan.

Student Planning will alert again that a lab section must be added to the plan. \*\*It is important to note that while the lecture can be added to the plan without the lab, the student would not be able to register for the lecture without the lab.

#### **Timeline**

The Timeline Menu Option shows a semseter by semester view of the student's courses.

| Advising     Back to Advisees                   |              |                                                                                                    |                                                                                                    |                                                                          |
|-------------------------------------------------|--------------|----------------------------------------------------------------------------------------------------|----------------------------------------------------------------------------------------------------|--------------------------------------------------------------------------|
| 1                                               |              | N                                                                                                  | ON H2                                                                                                    | Review Complete<br>Course Plan last reviewed on 6/23/2014 by Regan, Anna |
| Course Arrow #1                                 | 2 ess Course | Catalog Notes Plan Archive T<br>2014 Summer 1st Five Week                                          | Art<br>2014 Fall Semester                                                                                                 | +Add a Term                                                              |
| COMM-154-DL1: Fund of<br>Speaking<br>Credits: 3 | Public A     | ECON-152-DL1: Microeconomics Prin<br>Credits: 3<br>ECON-153-DL1: Contemp Econ Issues<br>Credits: 3 | ACCT-121-01: Fundamentals of<br>Accounting<br>Credis: 3<br>HIST-100-01: History of Civil Society ×                        | HIST-172: Western Civil II ×<br>Credits: 3                               |
| •                                               |              | ENGL-152-DL1: English II<br>Credits: 3<br>HLSC-170-DL1: Homeland Security<br>Credits: 3            | Credits: 3 MATH-191-03: Precalculus I × Credits: 3 MATH 105 or MATH 101 or sppropriste MATH 105 or the college level math | Arrow #3                                                                 |
|                                                 |              |                                                                                                    | test Must be completed prior to taking this<br>course.<br>PSYC-172-06: General Psychology ×<br>Credit: 3                  |                                                                          |
|                                                 |              | CBA: 0.00 42 Encelled Condi                                                                        | GPA: 0.00 3 Enrolled Credits 9 Planned Credits                                                                            | 3 Planned Credits                                                        |

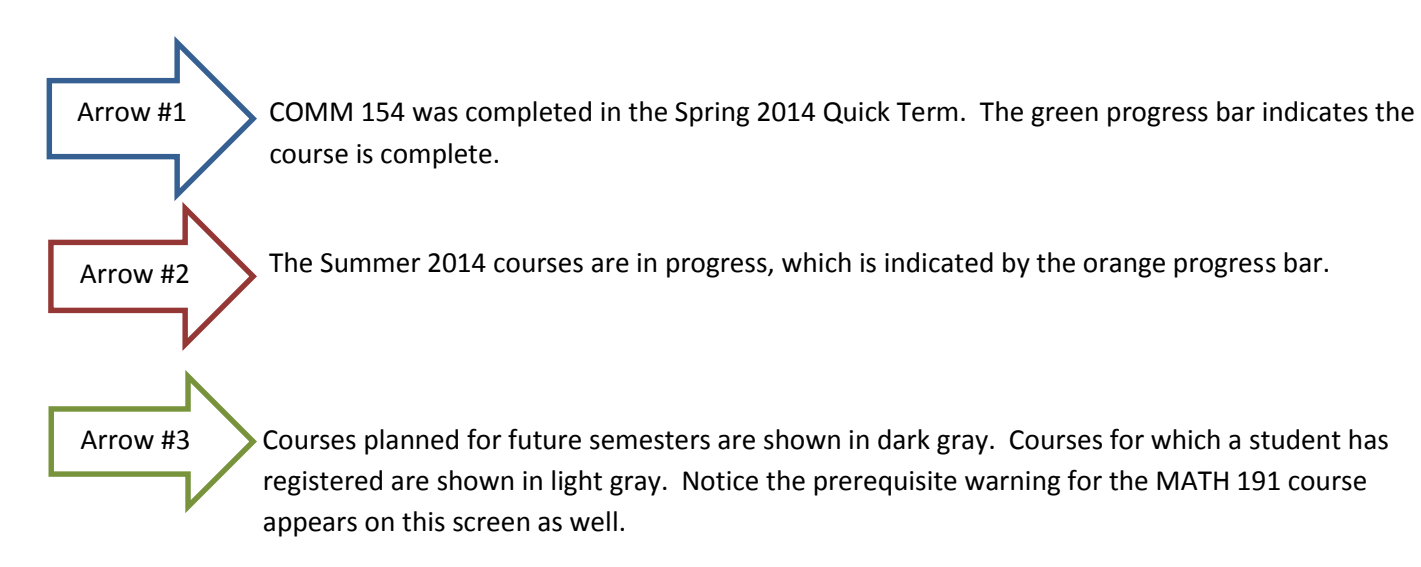

#### **Progress**

The Progress screen is the student's degree audit. This Degree Audit will replace the old "Program Evaluation".

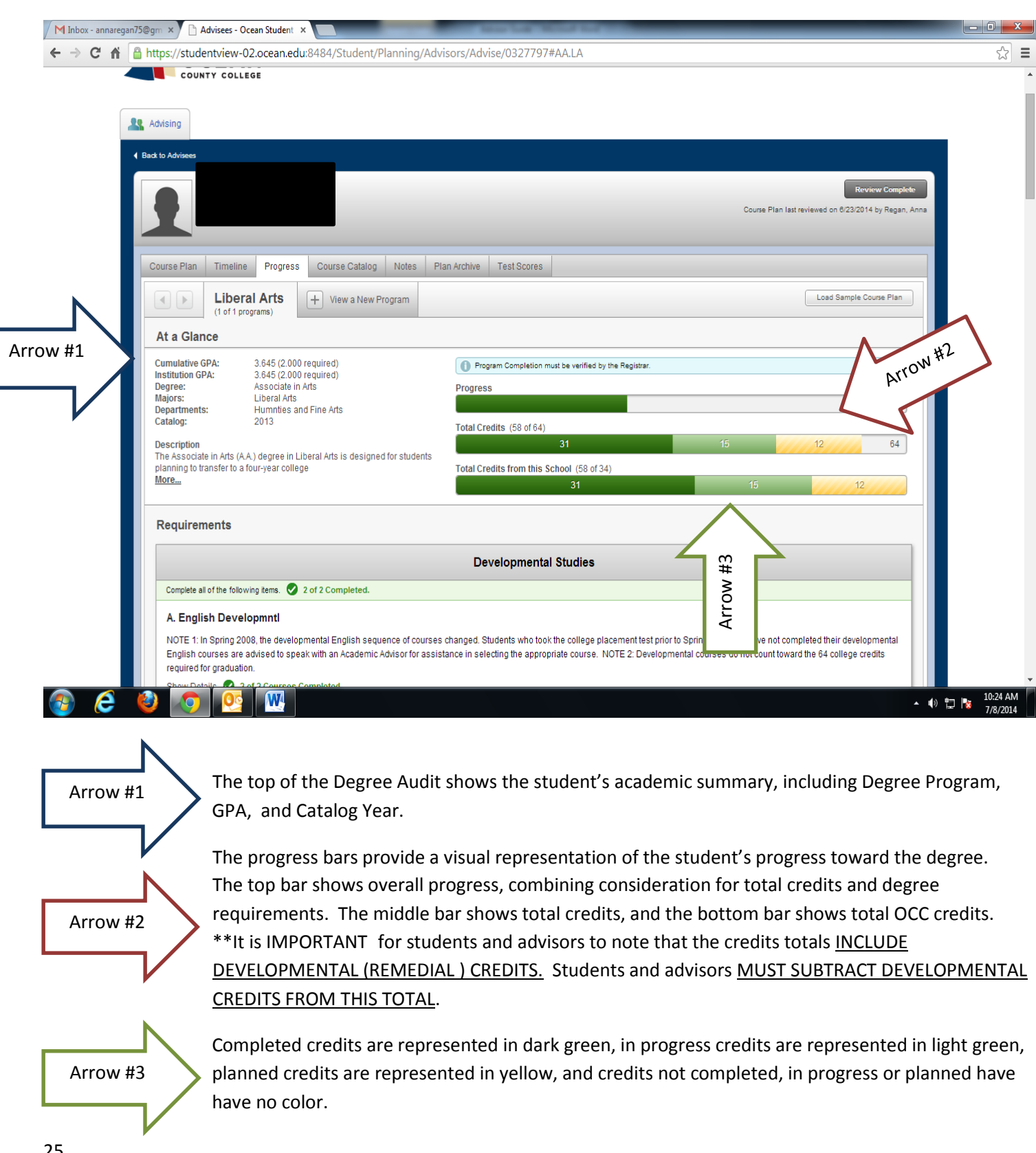

#### Progress (continued)

The Developmental Studies requirements display at the top of the Degree Audit.

| M Inbox - | - annaregan | 175@gm 🗙 🎦 Advisees -                                                             | Ocean Student ×                                                                                                    |                          | Color of                 | Car Netter In  | -     | _      | _       | _        | _    |      |                      |
|-----------|-------------|-----------------------------------------------------------------------------------|----------------------------------------------------------------------------------------------------|--------------------------|--------------------------|----------------|-------|--------|---------|----------|------|------|----------------------|
| + → (     | C 🖬         | Lus associate in ans ca a pender no uper ans is designed on superiors             |                                                                                                    |                          |                          |                |       |        |         |          |      |      | ☆ =                  |
|           |             | planning to transfer to<br>More                                                   | The Associate III Alts (A.A.) degree III Liberal Alts is designed for students planning to transfer to a four-year college More  Total Credits from this School (58 of 34)  Requirements  Developmental Studies                                                                                                    |                          |                          |                |       |        |         |          |      |      | ^                    |
|           |             | Requirements                                                                      |                                                                                                    |                          |                          |                |       |        |         |          |      |      |                      |
|           |             |                                                                                   |                                                                                                    |                          |                          |                |       |        |         |          |      |      |                      |
|           |             | Complete all of the fol                                                           | lowing items. 🕑 2                                                                                                    | of 2 Completed.          | Arrow #2                 |                |       |        |         |          |      |      | - 1                  |
|           |             | NOTE 1: In Spring :<br>English courses ar<br>required for gradua<br>Show Details. | A. English Developmntl NOTE 1: In Spring 2008, the developmental English sequence of corplete changed. Students who took the college placement test prior to Spring 2008 and have not completed their developmental English courses are advised to speak with an Academic Advisor for assistance in selecting the appropriate course. NOTE 2: Developmental courses do not count toward the 64 college credits required for graduation. Show Details 02 2 of 2 Courses Completed |                          |                          |                |       |        |         |          |      |      |                      |
|           |             | Status                                                                            | Course                                                                                                    |                          |                          | D Search       | Grade | Term   | Credit  | Arrow #= | 7    |      |                      |
|           |             | Completed                                                                         | ENGL-091                                                                                                    | Reading & Writing I      |                          |                |       |        | 0       |          |      |      |                      |
|           |             | Completed                                                                         | ENGL-095                                                                                                    | Reading & Writing II     |                          |                | B+    | 2013FA | 4       |          |      |      |                      |
|           |             | B. Math Develo                                                                    | opmntl<br>H-011, MATH-012.                                                                                                    | 2 of 2 Courses Complete  | eted.                    |                |       |        |         |          |      |      |                      |
|           |             | Status                                                                            | Course                                                                                                    |                          |                          | O Search       | Grade | Term   | Credits | Hide 👻   |      |      |                      |
|           |             | Completed                                                                         | MATH-011                                                                                                    | Intro to Algebra I       |                          |                |       |        | 0       |          |      |      |                      |
|           |             | Completed                                                                         | MATH-012                                                                                                    | Intro to Algebra II      |                          |                | В     | 2013FA | 3       |          |      |      |                      |
|           |             |                                                                                   |                                                                                                    |                          | Commu                    | nication (GCON | )     |        |         |          |      |      |                      |
|           |             | Complete the followin                                                             | g item. 0 of 1 Comp                                                                                                    | leted. 📀 Fully Planned   |                          |                |       |        |         |          | 1.15 |      |                      |
|           |             | A. GCOM Com                                                                       | munications                                                                                                    |                          |                          |                |       |        |         |          |      |      |                      |
|           |             | Take courses ENG                                                                  | L-151, ENGL-152,                                                                                                    | COMM-154. 2 of 3 Courses | s Completed. 叉 Fully Pla | inned          |       |        |         |          |      |      |                      |
|           |             | Status                                                                            | Course                                                                                                    |                          |                          | Ø Search       | Grade | Term   | Credits | Hide 💌   |      |      |                      |
|           |             | Completed                                                                         | ENGL-151                                                                                                    | English I                |                          |                | B+    | 2014SP | 3       |          |      |      | -                    |
| <b>1</b>  | 6           | 🙆 📀 🙋                                                                             |                                                                                                    |                          |                          |                |       |        |         |          | • •  | to 😼 | 10:37 AM<br>7/8/2014 |

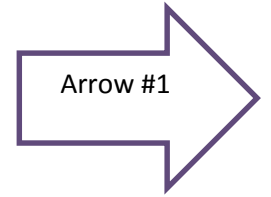

Developmental courses that are not needed will display as "Completed", yielding no credits. Completed developmental courses will show as "Completed", but will show earned credits. \*\*These credits do not count toward the degree and must be subtracted from the credit total!

# Arrow #2

The audit shows that 2 of 2 requirements have been met for Developmental Studies. Each section is then broken down, and the audit shows 2 of 2 English courses are completed, and 2 of 2 Math courses are completed.

### Progress (continued)

| / M Inbox - annaregan75@              | 🕅 🗙 🕒 Advisees -                                                                                           | Ocean Student ×                             |                                   |                                 | teres from the local division of | -                |                          |                       |                   |                  |  |
|---------------------------------------|----------------------------------------------------------------------------------------------------|---------------------------------------------|-----------------------------------|---------------------------------|----------------------------------|------------------|--------------------------|-----------------------|-------------------|------------------|--|
| ← → C fi 🔒                            | https://studentview                                                                                        | -02.ocean.edu:                              | <b>1</b>                          | t/Planning/Advisors/Ad          | vise/0327797#AA.LA               |                  |                          |                       |                   | ☆ 〓              |  |
|                                       | Completed                                                                                                  | MATH-011                                    | *                                 | pebra l                         |                                  | *                |                          | 0                     |                   | -                |  |
|                                       | Completed                                                                                                  | MATH-012                                    | jo,                               | pebra II                        |                                  | В                | 2013FA                   | 3                     |                   |                  |  |
|                                       |                                                                                                    | ~                                           | A                                 |                                 |                                  |                  |                          |                       |                   |                  |  |
| Communication (GCOM)                  |                                                                                                    |                                             |                                   |                                 |                                  |                  |                          |                       |                   |                  |  |
|                                       | Complete the following item. 0 of 1 Completed. Fully Planned                                               |                                             |                                   |                                 |                                  |                  |                          |                       |                   |                  |  |
|                                       | A. GCOM Communications                                                                                     |                                             |                                   |                                 |                                  |                  |                          |                       |                   |                  |  |
|                                       | Take courses ENGL-151, ENGL-152, COMM-154. 2 of 3 Courses Completed. Status     Fully Planned     Arrow #2 |                                             |                                   |                                 |                                  |                  |                          |                       |                   |                  |  |
| N                                     |                                                                                                    |                                             |                                   |                                 |                                  |                  |                          |                       |                   |                  |  |
|                                       | Completed                                                                                                  | ENGL-151                                    | English                           |                                 |                                  | 8+               | 2014SP                   | 3                     | THUC -            |                  |  |
| Arrow #3                              | Completed                                                                                                  | COMM-154                                    | Fund of                           | Public Speaking                 |                                  | N <sub>A</sub>   | 2014SQT                  | 3                     |                   |                  |  |
|                                       | In-Progress                                                                                                | ENGL-152                                    | English                           | 1                               |                                  |                  | 2014SF5                  | 3                     |                   |                  |  |
|                                       |                                                                                                    |                                             |                                   |                                 |                                  |                  |                          |                       |                   |                  |  |
| History 6 creditsGen Ed (GHIS)        |                                                                                                    |                                             |                                   |                                 |                                  |                  |                          |                       |                   |                  |  |
|                                       | Complete the followin                                                                                      | g item. 0 of 1 Comple                       | eted. ⊘ Full                      | y Planned                       |                                  |                  |                          |                       |                   | -                |  |
|                                       | A. Gen Ed Hist                                                                                             | ory                                         |                                   |                                 |                                  |                  |                          |                       |                   |                  |  |
|                                       | History General Ed                                                                                         | lucation (6 credits): (                     | Courses satist                    | ying this requirement must be t | taken from the list of Approv    | ed General Educa | tion History courses (co | ourse type: GHIS). Se | lection should be |                  |  |
|                                       | Show Details 3 of                                                                                          | quirements of the fou<br>6 Credits Complete | ur-year instituti<br>d. 📀 Fully P | on.<br>Ianned                   |                                  |                  |                          |                       |                   |                  |  |
|                                       | Status                                                                                                    | Course                                      |                                   |                                 | O Search                         | Grade            | Term                     | Credits               | Hide 💌            |                  |  |
| Arrow #/                              | Completed                                                                                                  | HIST-173                                    | US Histo                          | iry I                           |                                  | C+               | 2013FA                   | 3                     | _                 |                  |  |
| A110W #4                              | Planned                                                                                                    | HIST-172                                    | Western                           | Civil II                        |                                  |                  | 2015SP                   | 3                     |                   |                  |  |
|                                       |                                                                                                    |                                             |                                   |                                 |                                  |                  |                          |                       |                   |                  |  |
| Humanities 9 creditsGen Ed (GHUM)     |                                                                                                    |                                             |                                   |                                 |                                  |                  |                          |                       |                   |                  |  |
|                                       | Complete the followin                                                                                      | g item. 0 of 1 Comple                       | ted.                              |                                 |                                  |                  |                          |                       |                   | -                |  |
|                                       | A. Humanities                                                                                              |                                             |                                   |                                 |                                  |                  |                          |                       |                   |                  |  |
|                                       |                                                                                                    |                                             |                                   |                                 |                                  |                  |                          |                       |                   | 🔺 🜒 🐂 🚺 10:45 AM |  |
|                                       |                                                                                                    |                                             |                                   |                                 |                                  |                  |                          |                       |                   | //8/2014         |  |
|                                       |                                                                                                    |                                             |                                   |                                 |                                  |                  |                          |                       |                   |                  |  |
|                                       | The                                                                                                    | audit dica                                  | love th                           | a three requir                  | od Communi                       | ations o         |                          | unit Th               | oroforo ove       | n though         |  |
| Arrow #1                              |                                                                                                    | auun uisp                                   | iays tii                          |                                 | ·                                |                  | ourses as a              |                       |                   | in though        |  |
|                                       | two                                                                                                    | courses a                                   | re com                            | plete, the requ                 | uirement disp                    | blays as '       | 0 of 1 com               | pleted".              | However, b        | ecause one       |  |
|                                       | cou                                                                                                    | rse is in pi                                | rogress                           | , the requirem                  | nent displays                    | as "Fully        | Planned".                |                       |                   |                  |  |
| K                                     |                                                                                                    |                                             |                                   |                                 |                                  |                  |                          |                       |                   |                  |  |
|                                       | $\mathbf{N}$                                                                                               |                                             |                                   |                                 |                                  |                  |                          |                       |                   |                  |  |
| Arrow #2                              | Her                                                                                                    | e, the aud                                  | dit sho                           | ws that 2 of 3 o                | courses for th                   | nis requi        | rement are               | complete              | ed, and that      | the              |  |
|                                       | rea                                                                                                    | uirement                                    | is Fully                          | / Planned                       |                                  | •                |                          | ·                     |                   |                  |  |
|                                       | req                                                                                                    | unement                                     | is run;                           | i lumcu.                        |                                  |                  |                          |                       |                   |                  |  |
|                                       |                                                                                                    |                                             |                                   |                                 |                                  |                  |                          |                       |                   |                  |  |
|                                       |                                                                                                    |                                             |                                   |                                 |                                  |                  |                          |                       |                   |                  |  |
| Arrow #2                              | Two                                                                                                    | COURSES                                     | show a                            | s "Completed"                   | ' and the cou                    | irse in ni       | ogress sho               | ws as "In             | Progress"         |                  |  |
| Arrow #3                              |                                                                                                    |                                             |                                   | 5 completed                     | , and the cot                    | n se in pi       | 061033 3110              | w5 d5 m               | 11061033 .        |                  |  |
|                                       |                                                                                                    |                                             |                                   |                                 |                                  |                  |                          |                       |                   |                  |  |
|                                       |                                                                                                    |                                             |                                   |                                 |                                  |                  |                          |                       |                   |                  |  |
|                                       |                                                                                                    |                                             |                                   |                                 |                                  |                  |                          |                       |                   |                  |  |
|                                       | $\mathbf{N}$                                                                                               |                                             |                                   |                                 |                                  |                  |                          |                       |                   |                  |  |
| Arrow #4                              | For                                                                                                    | the Histo                                   | rv reau                           | irement the                     | student has c                    | omnlete          | d one cour               | se and th             | e other cou       | irse is          |  |
|                                       | 101                                                                                                    |                                             | hang                              |                                 |                                  |                  |                          |                       |                   |                  |  |
| · · · · · · · · · · · · · · · · · · · | pla                                                                                                    | nnea. I                                     | nereto                            | re, the require                 | ement display                    | 's "3 0f 6       | credits Co               | mpleted"              | , but "Fully      | Planned".        |  |
|                                       |                                                                                                    |                                             |                                   |                                 |                                  |                  |                          |                       |                   |                  |  |
|                                       |                                                                                                    |                                             |                                   |                                 |                                  |                  |                          |                       |                   |                  |  |

#### Progress (continued)

|      | Completed                                                                                                    | HIST-173                                                                                                    | US History I                                                                                                    |                                       | C+                                        | 2013FA                      | 3                              |                           |    |  |  |  |  |
|------|----------------------------------------------------------------------------------------------------|----------------------------------------------------------------------------------------------------|----------------------------------------------------------------------------------------------------|---------------------------------------|-------------------------------------------|-----------------------------|--------------------------------|---------------------------|----|--|--|--|--|
|      | Planned                                                                                                    | HIST-172                                                                                                    | Western Civil II                                                                                                    |                                       |                                           | 2015SP                      | 3                              |                           |    |  |  |  |  |
|      |                                                                                                    |                                                                                                    |                                                                                                    |                                       |                                           |                             |                                |                           |    |  |  |  |  |
|      |                                                                                                    |                                                                                                    | Huma                                                                                                    | anities 9 creditsGen Ed (             | GHUM)                                     |                             |                                |                           |    |  |  |  |  |
|      | Complete the following                                                                                                    | Complete the following item. 0 of 1 Completed.                                                                                                    |                                                                                                    |                                       |                                           |                             |                                |                           |    |  |  |  |  |
|      | A. Humanities                                                                                                    |                                                                                                    |                                                                                                    |                                       |                                           |                             |                                |                           |    |  |  |  |  |
| / #1 | Humanities Genera                                                                                                    | al Education (9 cred                                                                                                    | lits): Courses satisfying this requirement                                                                           | ts must be taken from the list of App | proved General Edu                        | cation Humanities c         | ourses (course type:           | GHUM).                    |    |  |  |  |  |
| _ /  | Show Details 3 of                                                                                                    | 9 Credits Complete                                                                                                    | ed.                                                                                                    |                                       |                                           |                             |                                |                           |    |  |  |  |  |
|      | Status                                                                                                    | Course                                                                                                    |                                                                                                    | D Search                              | Grade                                     | Term                        | Credits                        | Hide 👻                    |    |  |  |  |  |
|      | Completed                                                                                                    | SPAN-151                                                                                                    | Elem Spanish I                                                                                                    |                                       | A                                         | 2014SP                      | 3                              |                           |    |  |  |  |  |
|      |                                                                                                    |                                                                                                    |                                                                                                    |                                       |                                           |                             |                                |                           |    |  |  |  |  |
|      |                                                                                                    | Diversity (GDIV)                                                                                                    |                                                                                                    |                                       |                                           |                             |                                |                           |    |  |  |  |  |
|      |                                                                                                    |                                                                                                    |                                                                                                    |                                       |                                           |                             |                                |                           |    |  |  |  |  |
|      | Complete the following                                                                                                    | g item. 0 of 1 Compl                                                                                                    | eted.                                                                                                    |                                       |                                           |                             |                                |                           | 11 |  |  |  |  |
|      | Complete the following<br>A. Diversity                                                                                                    | g item. 0 of 1 Compl                                                                                                    | eted.                                                                                                    |                                       |                                           |                             |                                |                           |    |  |  |  |  |
|      | Complete the following<br>A. Diversity<br>DIVERSITY (3 credi                                                                                                    | g item. 0 of 1 Compl<br>its): Take one (1) D                                                                                                    | eted.<br>iversity course selected from the list of Ap                                                                | oproved General Education Diversit    | y courses (course ty                      | pe GDIV). (May also         | e count as another ge          | neral education           |    |  |  |  |  |
|      | Complete the following<br>A. Diversity<br>DIVERSITY (3 credit<br>requirement. Howe<br>Show Details, 0 of                                                                    | g item. 0 of 1 Compl<br>its): Take one (1) D<br>ever, credit will only of<br>3 Credits Complete                                                                                                    | eted.<br>iversity course selected from the list of Ap<br>count one time.)<br>ed.                                     | pproved General Education Diversit    | y courses (course ty                      | pe GDIV). (May also         | e count as another ge          | neral education           |    |  |  |  |  |
| #2   | Complete the following<br>A. Diversity<br>DIVERSITY (3 credi<br>requirement. Howe<br>Show Details_0 of<br>Status                                                            | g item. 0 of 1 Compl<br>its): Take one (1) D<br>vver, credit will only<br>3 Credits Complete<br>Course                                                                                                    | eted.<br>iversity course selected from the list of Ap<br>count one time.)<br>ad.                                     | oproved General Education Diversit    | y courses (course ty<br>Grade             | pe GDIV). (May also<br>Term | count as another ge            | neral education           |    |  |  |  |  |
| #2   | Complete the following<br>A. Diversity<br>DIVERSITY (3 credi<br>requirement. Howe<br>Show Details_0 of<br>Status<br>Not Started                                             | g item. 0 of 1 Compl<br>its): Take one (1) D<br>vver, credit will only o<br>3 Credits Complete<br>Course                                                                                                    | eted.<br>iversity course selected from the list of Ap<br>count one time.)<br>ed.                                     | oproved General Education Diversit    | y courses (course ty<br>Grade             | pe GDIV). (May also<br>Term | count as another ge            | neral education<br>Hide 💌 |    |  |  |  |  |
| #2   | Complete the following<br>A. Diversity<br>DIVERSITY (3 credi<br>requirement. Howe<br>Show Details 0 of<br>Status<br>Not Started                                             | g item. 0 of 1 Compl<br>its): Take one (1) D<br>ver, credit will only<br>3 Credits Complete<br>Course                                                                                                    | eted.<br>iversity course selected from the list of Ap<br>count one time.)<br>ad.                                     | pproved General Education Diversit    | y courses (course ty<br>Grade             | pe GDIV). (May also<br>Term | count as another ge            | neral education           |    |  |  |  |  |
| #2   | Complete the following<br>A. Diversity<br>DIVERSITY (3 credit<br>requirement. Howe<br>Show Details_0 of<br>Status<br>Not Started                                            | g item. 0 of 1 Compl<br>its): Take one (1) D<br>wer, credit will only of<br>3 Credits Complete<br>Course                                                                                                    | eted.<br>iversity course selected from the list of Ap<br>count one time.)<br>ad.                                     | pproved General Education Diversit    | y courses (course ty<br>Grade             | pe GDIV). (May also<br>Term | count as another ge<br>Credits | Hide V                    |    |  |  |  |  |
| #2   | Complete the following<br>A. Diversity<br>DIVERSITY (3 credi<br>requirement. Howe<br>Show Details. 0 of<br>Status<br>Status<br>Not Started                                  | g kem. 0 of 1 Compl<br>its): Take one (1) D<br>ver, credit will only (<br>3 Credits Complete<br>Course                                                                                                    | eted.<br>iversity course selected from the list of Ap<br>count one time.)<br>ed.<br>Social S                         | oproved General Education Diversit    | y courses (course ty<br>Grade<br>d (GSOC) | pe GDIV). (May also<br>Term | Credits                        | neral education<br>Hide v |    |  |  |  |  |
| #2   | Complete the following<br>A. Diversity<br>DIVERSITY (3 credi<br>requirement. Howe<br>Show Details_0 of<br>Status<br>Not Started<br>Complete the following                   | g Iem. 0 of 1 Compl<br>its): Take one (1) D<br>ver, credit will only v<br>3 Credits Complete<br>Course<br>g Item. 2 1 of 1 Cr                                                                                                    | eted.<br>iversity course selected from the list of Ap<br>count one time.)<br>ed.<br>Social S<br>Social S<br>Social S | oproved General Education Diversit    | y courses (course ty<br>Grade<br>d (GSOC) | pe GDIV). (May also<br>Term | Credits                        | neral education           |    |  |  |  |  |
| #2   | Complete the following<br>A. Diversity<br>DIVERSITY (3 credi<br>requirement Howe<br>Show Details 0 of<br>Status<br>Not Started<br>Complete the following<br>A. Social Scien | g kem. 0 of 1 Completes the second second se | eted.<br>Iversity course selected from the list of Ap<br>count one time.)<br>ed.<br>Social S<br>sompleted.           | oproved General Education Diversit    | y courses (course ty<br>Grade<br>d (GSOC) | pe GDIV). (May also         | Credits                        | neral education           |    |  |  |  |  |

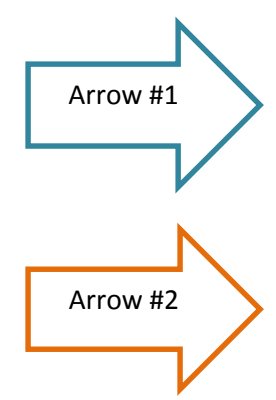

For the Humanities requirement, the audit displays "0 of 1 Completed", because it counts the 9 required credits as one unit. It then displays "3 of 9 credits Completed". It is important for the student and advisor to note that the audit does not "hold a space" for the remaining 6 credits. The student and advisor must read the audit carefully to see that more credits are required.

The Diversity requirement is not completed, in progress or planned. Therefore, the audit displays the requirement as "Not Started".

#### Progress (continued)

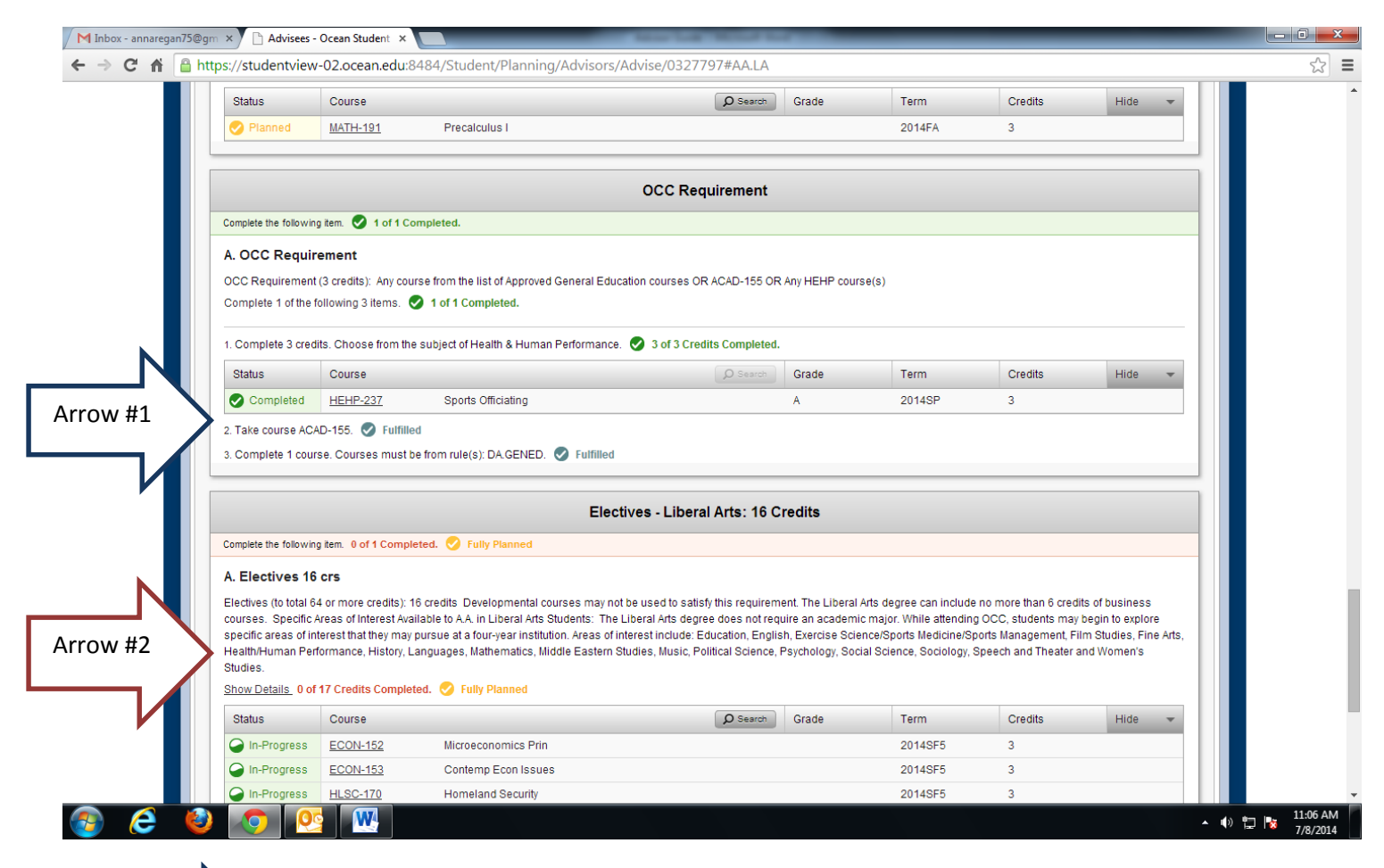

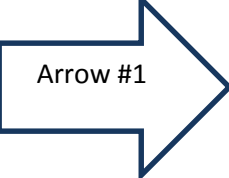

The OCC Requirement can be fulfilled by a General Education course, an HEHP course, or ACAD 155. All the options are listed, and when a student fulfills one of them, the other options display as "Fulfilled". \*\*Note –The OCC requirement is removed from all degrees starting with Catalog Year 14-15. Students on older Catalogs will still need the OCC requirement.

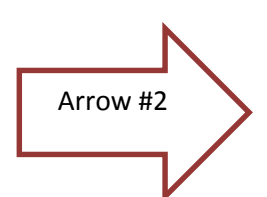

The Electives category requires 17 credits. Again, these credits are displayed as one unit - "0 of 1 Completed", and then as "0 of 17 Credits Completed".

#### Progress (continued)

| Complete the following tem. 0 of 1 Completed. Pully Planned         A Electives 16 total 64 or more credits): 16 credits Developmental courses may not be used to satisfy this requirement. The Liberal Afs degree can include no more than 6 credits of business specific areas of interest Mailable to AA in Liberal Afs Students: The Liberal Afs degree does not require an academic major. While attending OCC, students may begin to explore specific areas of interest hand label to AA in Liberal Afs Students: The Liberal Afs degree does not require an academic major. While attending OCC, students may begin to explore specific areas of interest that the ymay pursue at a four-year institution. Areas of interest include: Education, English, Exercise Science/Sports Management, Flim Studies, Fine Afs, Health-Muman Performance, History, Languages, Mathematics, Middle Eastern Studies, Music, Political Science, Psychology, Social Science, Sociology, Speech and Theater and Women's studies.         Show Details       0 of 17 Credits Completed. Pully Planned         Improgress       ECON-152         Microeconomics Prin       2014875         Improgress       ECON-152         Orderemp Econ Issues       2014875         Improgress       ECON-152         Planned       English Paragement         Planned       English         Planned       Expector         Planned       Expector         Planned       Expector         Planned       Expector         Planned       Expector         Planned       Expector <th></th> <th></th> <th>Elective</th> <th>s - Liberal Arts: 16 C</th> <th>redits</th> <th></th> <th></th> <th></th> <th></th> <th></th>                                                                                                    |                                                                                                    |                                                                                              | Elective                                                                                                    | s - Liberal Arts: 16 C                                                                                                    | redits                                                                            |                                                                                                    |                                                                                         |                                                                     |                       |  |
|----------------------------------------------------------------------------------------------------|----------------------------------------------------------------------------------------------------|----------------------------------------------------------------------------------------------|----------------------------------------------------------------------------------------------------|----------------------------------------------------------------------------------------------------|-----------------------------------------------------------------------------------|----------------------------------------------------------------------------------------------------|-----------------------------------------------------------------------------------------|---------------------------------------------------------------------|-----------------------|--|
| A Electives (6 total 64 or more dita); 16 credits Developmental courses may not be used to salisify this requirement. The Liberal Ats degree can include no more than 6 credits of business courses. Specific Areas of Interest Available to AA in Liberal Ats Sudents: The Liberal Ats degree does not require an academic major. While attending OCC, students may begin to explore specific areas of Interest Available to AA in Liberal Ats Sudents: The Liberal Ats degree does not require an academic major. While attending OCC, students may begin to explore specific areas of Interest Mailable to AA in Liberal Ats Sudents: The Liberal Ats degree does not require an academic major. While attending OCC, students may begin to explore specific areas of Interest Mailable to AA in Liberal Ats Sudents: The Liberal Ats degree does not require an academic major. While attending OCC, students may begin to explore specific areas of Interest Mailable to AA in Liberal Ats Sudents: The Liberal Ats degree does not require an academic major. While attending OCC, students my begin to explore specific areas of Interest Mailable to AA in Liberal Ats Sudents: The Liberal Ats degree does not require an academic major. While attending OCC, students my begin to explore specific areas of Interest Mailable to AA. In Liberal Ats degree does not require an academic major. While attending OCC, students my begin to explore specific areas of Interest Mailable to AA.         Should be attended to the Addition of the Addition of Degree Subject and Terms Terms                                  | Complete the following                                                                                                    | item 0 of 1 Compl                                                                            | eted. 🧭 Fully Planned                                                                                                    | - <u></u>                                                                                                    |                                                                                   |                                                                                                    |                                                                                         |                                                                     |                       |  |
| A Lectives to ds         He Lectives to ds         He Lectives to ds 44 or more credits : 16 credits Developmental courses may not be used to salisify this requirement. The Liberal Arts degree can include no more than 6 credits of business courses. Specific Areas of Interest Intaliable to AA. In Liberal Arts degree does not require an academic major. While altending OCC, students may begin to explore specific areas of interest intaliable to AA. In Liberal Arts degree does not require an academic major. While altending OCC, students may begin to explore specific areas of interest intaliable. Aleas of Interest Include. Education, English, Exercise Science/Sports Mediane/Sports Management. Film Studies, Fine Arts, Health-Human Petromanoc, Mistor, Listory, English, Busics, Political Science, Psychology, Special Science, Psychology, Special and Theater and Women's Studies.         Show Datals • 0 of 17 Credits Completel. If the provide the statem Studies, Music, Political Science, Psychology, Special Science, Psychology, Special Science, Psychology, Special Science, Psychology, Special and Psychonal Courses         Show Datals • 0 of 17 Credits Completel. If the provide the statem Studies, Music, Political Science, Psychology, Special Science, Psychology, Special Science, Psychology, Sp                                                                                                    | A Electives 40                                                                                                    |                                                                                              |                                                                                                    |                                                                                                    |                                                                                   |                                                                                                    |                                                                                         |                                                                     |                       |  |
| Status       Course       France       Crade       Term       Credits       Hide         In-Progress       EC01/-152       Microeconomics Prin       2014SP5       3         In-Progress       EC01/-153       Contemp Econ Issues       2014SP5       3         In-Progress       HSC-170       Homeland Security       2014SP5       3         In-Progress       ACC17       Fundamentals of Accounting       2014FA       3         Planned       PSY       Regraf Psychol       2014FA       3         Planned       PSY       Regraf Psychol       2014FA       3         Planned       PSY       Regraf Psychol       2014FA       3         Other Courses       Microeconomics Prin       2014FA       3                                                                                                    | Electives (to total 64<br>courses. Specific A<br>specific areas of int<br>Health/Human Perfo<br>Studies.<br>Show Details 0 of 1 | 4 or more credits): 1<br>weas of Interest Ava<br>werest that they may<br>ormance, History, L | 16 credits Developmental courses may not be u<br>allable to A.A. in Liberal Arts Students. The Liber<br>pursue at a four-year institution. Areas of intere<br>.anguages, Mathematics, Middle Eastern Studie<br>ted. O Fully Planned | ised to satisfy this requirem<br>'al Arts degree does not req<br>st include: Education, Engli:<br>is, Music, Political Science, | nent. The Liberal /<br>uire an academic<br>sh, Exercise Scier<br>Psychology, Soci | rts degree can include<br>major. While attendin<br>nce/Sports Medicine/Sp<br>al Science, Sociology, S | no more than 6 crec<br>g OCC, students may<br>ports Management, F<br>Speech and Theater | lits of busines<br>/ begin to expl<br>ilm Studies, F<br>and Women's | s<br>pre<br>ine Arts, |  |
| In-Progress       ECON-152       Microeconomics Prin       2014SF5       3         In-Progress       ECON-153       Contemp Econ Issues       2014SF5       3         In-Progress       ECON-153       Contemp Econ Issues       2014SF5       3         In-Progress       HLSC-172       Homeland Security       2014SF5       3         In-Progress       ACCT.       Fundamentals of Accounting       2014FA       3         Planned       ESY       Ingral Psychol       2014FA       3         Planned       Hit       2014FA       3         Other Courses       Other Courses       There are no Other Courses to display                                                                                                    | Status                                                                                                    | Course                                                                                       |                                                                                                    | D Search                                                                                                    | Grade                                                                             | Term                                                                                                  | Credits                                                                                 | Hide                                                                | -                     |  |
| In-Progress       EC0L-153       Contemp Econ Issues       2014SF5       3         In-Progress       HLSC-120       Homeland Security       2014SF5       3         In-Progress       ACCT       Fundamentals of Accounting       2014FA       3         Planned       PSY       Destroyed       2014FA       3         Planned       His       2014FA       3         Other Courses       Other Courses       There are no Other Courses to display                                                                                                    | In-Progress                                                                                                    | ECON-152                                                                                     | Microeconomics Prin                                                                                                    |                                                                                                    |                                                                                   | 2014SF5                                                                                               | 3                                                                                       |                                                                     |                       |  |
| In-Progress       HLSC-172       Homeland Security       2014SF5       3         In-Progress       ACCT-F       Fundamentals of Accounting       2014FA       3         Planned       PSychological Psychological       2014FA       3         Planned       Histoperal Psychological       2014FA       3         Other Courses       Other Courses to display       There are no Other Courses to display                                                                                                    | In-Progress                                                                                                    | ECON-153                                                                                     | Contemp Econ Issues                                                                                                    |                                                                                                    |                                                                                   | 2014SF5                                                                                               | 3                                                                                       |                                                                     |                       |  |
| In-Progress     ACCT-     Fundamentals of Accounting     2014FA     3       Planned     Psycho     2014FA     3       Planned     Hif     2014FA     3   Other Courses There are no Other Courses to display                                                                                                    | In-Progress                                                                                                    | HLSC-170                                                                                     | Homeland Security                                                                                                    |                                                                                                    |                                                                                   | 2014SF5                                                                                               | 3                                                                                       |                                                                     |                       |  |
| • Planned       • Planned       • Plan | In-Progress                                                                                                    | ACCT-                                                                                        | Fundamentals of Accounting                                                                                                    |                                                                                                    |                                                                                   | 2014FA                                                                                                | 3                                                                                       |                                                                     |                       |  |
| Planned     Hit     2014FA     3       Other Courses       There are no Other Courses to display                                                                                                    | Planned                                                                                                    | PSYC                                                                                         | eneral Psychol                                                                                                    |                                                                                                    |                                                                                   | 2014FA                                                                                                | 3                                                                                       |                                                                     |                       |  |
| Other Courses There are no Other Courses to display                                                                                                    | Planned                                                                                                    | HI                                                                                           |                                                                                                    |                                                                                                    |                                                                                   | 2014FA                                                                                                | 3                                                                                       |                                                                     |                       |  |
|                                                                                                    | There are no Other Co                                                                                                    | urses to display                                                                             |                                                                                                    | Other Courses                                                                                                    |                                                                                   |                                                                                                    |                                                                                         |                                                                     |                       |  |

is student s no courses "Other urses". urses that failed, peated, or thdrawn will play here. urses taken excess of gree quirements ll also display "Other urses".

#### Progress: View a New Program (What if?)

The "View a New Program" option on the Progress, or Degree Audit, screen, is often called the "What If" function. This function allows students and advisors to select a different degree program, to see what is required and what courses remain in that degree for the student.

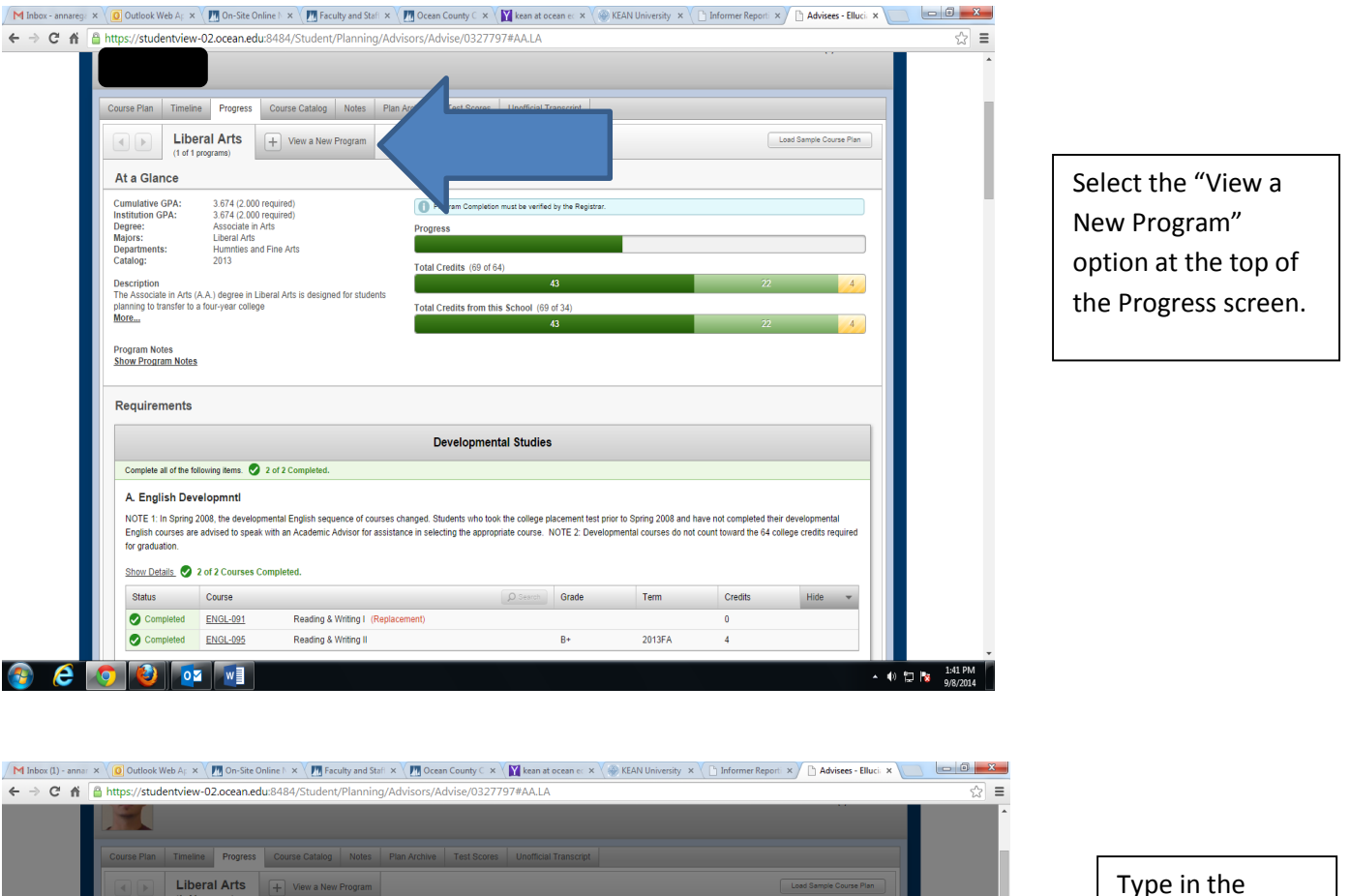

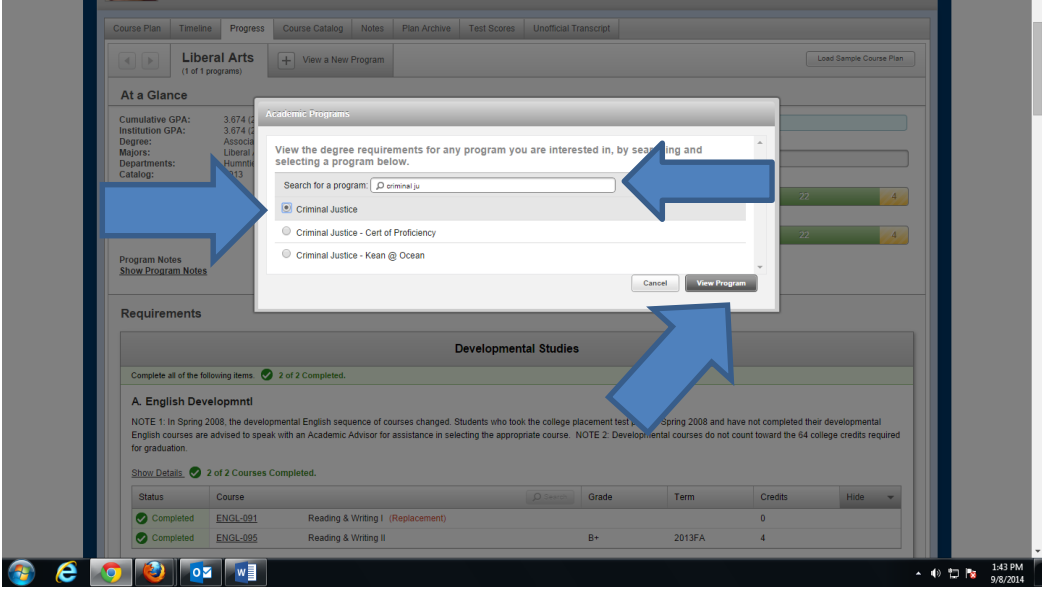

Type in the name of the program, then select the correct program. When the correct program is selected, click "View Program".

#### Progress: View a New Program (What if?) (continued)

| Crin<br>(2 of 2                                               | ninal Justice                                                           | X + View a New P                                                        | rogram                                                                            |                                            |                                        |                                                  |                                                  | Load Sample Course Pl                    | an |  |
|---------------------------------------------------------------|-------------------------------------------------------------------------|-------------------------------------------------------------------------|-----------------------------------------------------------------------------------|--------------------------------------------|----------------------------------------|--------------------------------------------------|--------------------------------------------------|------------------------------------------|----|--|
| A Student is not en                                           | rolled in this program. T                                               | he display of this program info                                         | nformation is temporary and it will be removed as you leave or refresh this page. |                                            |                                        |                                                  |                                                  |                                          |    |  |
| At a Clance                                                   |                                                                         |                                                                         |                                                                                   |                                            |                                        |                                                  |                                                  |                                          | _  |  |
|                                                               | 2 674 (2 000 roqui                                                      | (her                                                                    |                                                                                   |                                            |                                        |                                                  |                                                  |                                          | _  |  |
| Institution GPA:                                              | 3.674 (0.000 requir                                                     | ed)                                                                     | Program Comp                                                                      | etion must be verified                     | by the Registrar.                      |                                                  |                                                  |                                          |    |  |
| Majors:                                                       | Criminal Justice                                                        | ,c                                                                      | Progress                                                                          |                                            |                                        |                                                  |                                                  |                                          |    |  |
| Catalog:                                                      | 2014                                                                    |                                                                         | Total Credits (69                                                                 | of 64)                                     |                                        |                                                  |                                                  |                                          |    |  |
| Description                                                   |                                                                         |                                                                         |                                                                                   |                                            | 13                                     |                                                  | 22                                               |                                          |    |  |
| collegiate program. It is                                     | designed for those                                                      | eer will elect this two-year                                            | Total Credits from                                                                | this School (69                            | of 34)                                 |                                                  |                                                  |                                          |    |  |
| More                                                          |                                                                         |                                                                         |                                                                                   | 4                                          | 43                                     |                                                  | 22                                               |                                          |    |  |
| Program Notes                                                 |                                                                         |                                                                         |                                                                                   |                                            |                                        |                                                  |                                                  |                                          |    |  |
| Show Program Notes                                            |                                                                         |                                                                         |                                                                                   |                                            |                                        |                                                  |                                                  |                                          |    |  |
| Requirements                                                  |                                                                         |                                                                         | Developn                                                                          | ental Studies                              |                                        |                                                  |                                                  |                                          |    |  |
| Complete all of the fo                                        | llowing items. 📀 2 of                                                   | 2 Completed.                                                            |                                                                                   |                                            |                                        |                                                  |                                                  |                                          |    |  |
| A. English Dev                                                | elopmnti                                                                |                                                                         |                                                                                   |                                            |                                        |                                                  |                                                  |                                          |    |  |
| NOTE 1: In Spring 2<br>English courses are<br>for graduation. | 2008, the developmenta<br>advised to speak with<br>2 of 2 Courses Compl | I English sequence of courses<br>an Academic Advisor for assis<br>eted. | s changed. Students who<br>tance in selecting the ap                              | took the college pl<br>propriate course. N | acement test prior<br>IOTE 2: Developn | to Spring 2008 and ha<br>nental courses do not c | ive not completed thei<br>count toward the 64 co | r developmental<br>llege credits require | d  |  |
| Status                                                        | Course                                                                  |                                                                         |                                                                                   | D Search                                   | Grade                                  | Term                                             | Credits                                          | Hide 🔻                                   |    |  |
| Completed                                                     | ENGL-091                                                                | Reading & Writing I (Repla                                              | acement)                                                                          |                                            |                                        |                                                  | 0                                                |                                          |    |  |
|                                                               | ENGL-095                                                                | Reading & Writing II                                                    |                                                                                   |                                            | B+                                     | 2013FA                                           | 4                                                |                                          |    |  |
| Completed                                                     |                                                                         |                                                                         |                                                                                   |                                            |                                        |                                                  |                                                  |                                          |    |  |

The student and advisor can then view the student's progress in this degree program. Note the alert that states: "Student is not enrolled in this program. The display of this program information is temporary and it will be removed as you leave or refresh this page."

#### **Course Catalog**

The Course Catalog tab allows students to search the database of OCC courses. See the <u>Adding a Course to the Course</u> <u>Plan</u> section of this guide for information on adding courses to a student's plan via the Course Catalog.

| Minbox - annaregan75@grr. x) 🗈 Advizes - Ocean Student x                                       | - 0                 |                        |
|------------------------------------------------------------------------------------------------|---------------------|------------------------|
| 🗲 🤣 😋 🕺 🚵 https://studentview-02.ocean.edu:8484/Student/Planning/Advisors/Advise/0327797#AA.LA | ☆ =                 |                        |
| ( Bad to Advices                                                                               | -                   | Students and advisors  |
| Course Flan tast reviewed on 6/23/2014 by Regan, Anna                                          |                     | can search for courses |
|                                                                                                |                     | by name or by          |
| Course Plan Timeline Progress Course Catalog Notes Plan Archive Test Scores                    |                     | department.            |
| Search for a course subject.                                                                   |                     |                        |
| ···· Do Not Use ····                                                                           |                     |                        |
| ··· DO NOT USE ····                                                                            |                     |                        |
| 1st Year & College Experience                                                                  |                     |                        |
| Academic Skills                                                                                |                     |                        |
| Academic Skills Crse                                                                           |                     |                        |
| Academy Public Services                                                                        |                     |                        |
| Accounting                                                                                     |                     |                        |
| Advanced Placement                                                                             |                     |                        |
| Agriculture & Natural Resource                                                                 | ·                   |                        |
| 🚱 🤶 🥝 💁 🔛 🔹 🗠                                                                                  | 3:03 PM<br>7/8/2014 |                        |

#### <u>Notes</u>

The Notes function allows advisors to leave advising notes after meeting with a student, or to communicate some information to the student.

Please note: Students have access to these notes, so advisors should not enter any information that should not been seen by the student. Students will be able to view these notes only by logging into Student Planning and going to their "Advising Tab".

Students will have the ability to review the advisor's notes, but will not have the ability to enter notes. If students have an assigned advisor, they will be able to email them directly via this page.

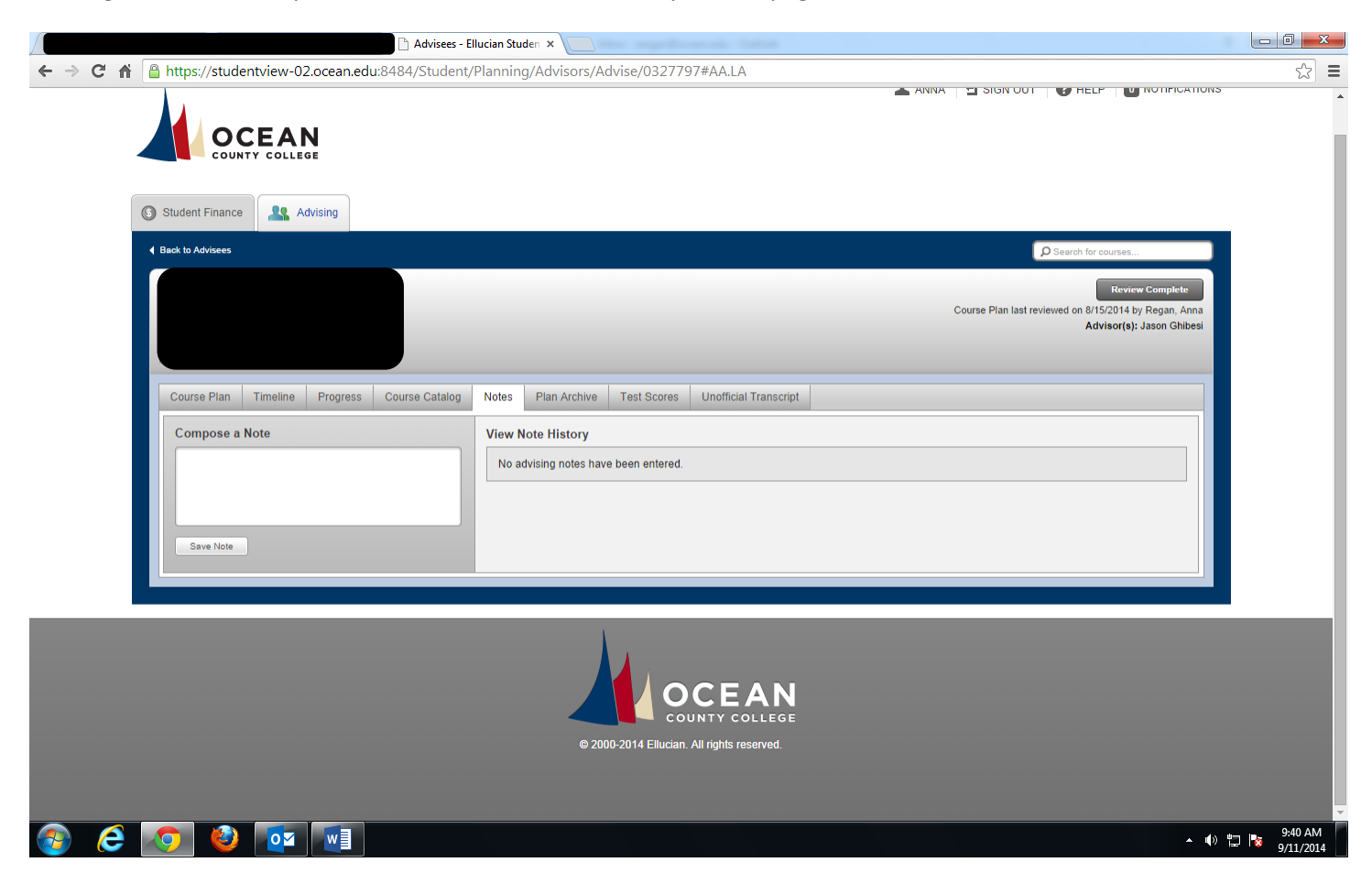

#### Plan Archive

The Plan Archive allows advisors to save a plan for a student, for advising purposes.

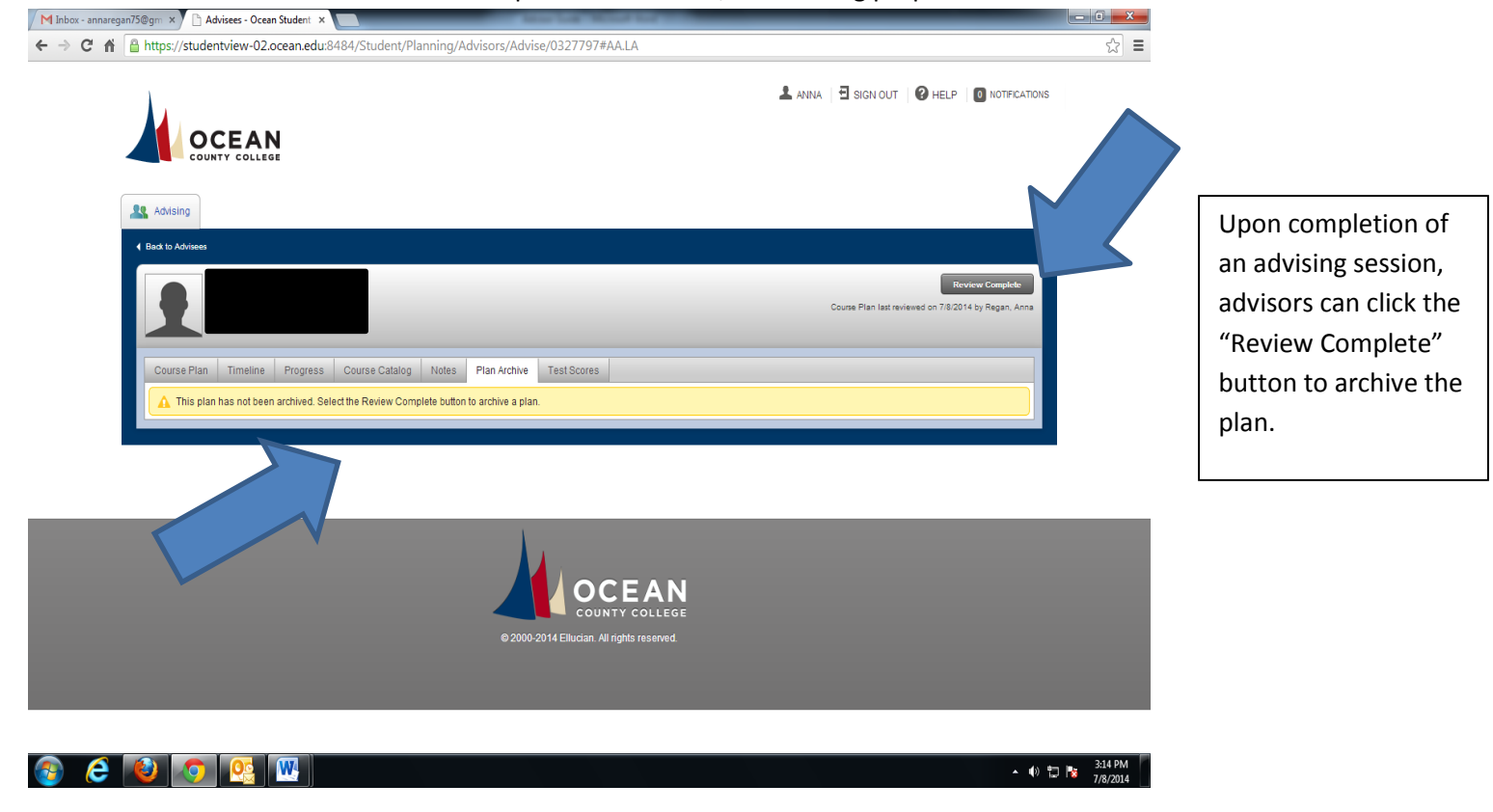

#### Plan Archive(continued)

Once the review is completed, the advisor is given the option to Archive the Course Plan.

| ttps://studentview-02.ocean.edu:8484/Student/Planning/Advisors/Advise/0327797#AA.LA         ANNA       Image: Sign out image: Sign out image |                                                                                                    | i Antha Sign out O HELP INTERCATIONS<br>REVIEW HAS BEEN COMPLETED<br>WOULD YOU LIKE TO ARCHIVE THIS COURSE PLAN? Cancel Archive Cancel Archive Course Plan Timeline Progress Course Catalog Notes Plan Archive Test Scores | https://studentview-02.ocean.edu:8484/Student/Planning/Advis | 5/Advise/0327797#AA.LA                                                                                                    |
|----------------------------------------------------------------------------------------------------|----------------------------------------------------------------------------------------------------|----------------------------------------------------------------------------------------------------|--------------------------------------------------------------|----------------------------------------------------------------------------------------------------|
|                                                                                                    | ANNA I SIGN OUT PHELP INTERCATIONS<br>REVIEW HAS BEEN COMPLETED.<br>WOULD YOU LIKE TO ARCHIVE THIS COURSE PLAN?<br>Cancel Archive<br>The d kinds<br>Cancel Archive<br>Cancel Course Plan last reviewed on 7.62014 by Regan, Ana | ANNA SIGN OUT PELP INTERCATIONS<br>REVIEW HAS SEEN COMPLETED<br>WOULD YOU LIKE TO ARCHIVE THIS COURSE PLAN?<br>Cancel Archive<br>To dising                                                                                 |                                                              |                                                                                                    |
| Country college Cancel Archive Advising                                                                                                    | Back to Advises                                                                                                    | Bask to Advises      Review Complete Course Plan last reviewed on 7/8/2014 by Regan, Anna      Course Plan Timeline Progress Course Catalog Notes Plan Archive Test Scores                                                 |                                                              | ANNA SIGN OUT CHELP OTFICATIONS<br>REVIEW HAS BEEN COMPLETED.<br>WOULD YOU LIKE TO ARCHIVE THIS COURSE PLAN?<br>Cancel Archive |
|                                                                                                    | Review Complete<br>Course Plan last reviewed on 7/8/2014 by Regan, Anna                                                                                                    | Course Plan Timeline Progress Course Catalog Notes Plan Archive Test Scores                                                                                                    | Back to Advisees                                             |                                                                                                    |
| ad to Advises                                                                                                    |                                                                                                    | Course Plan Timeline Progress Course Catalog Notes Plan Archive Test Scores                                                                                                    | •                                                            | Review Complete<br>Course Plan last reviewed on 7/8/2014 by Regan, Anna                                                        |

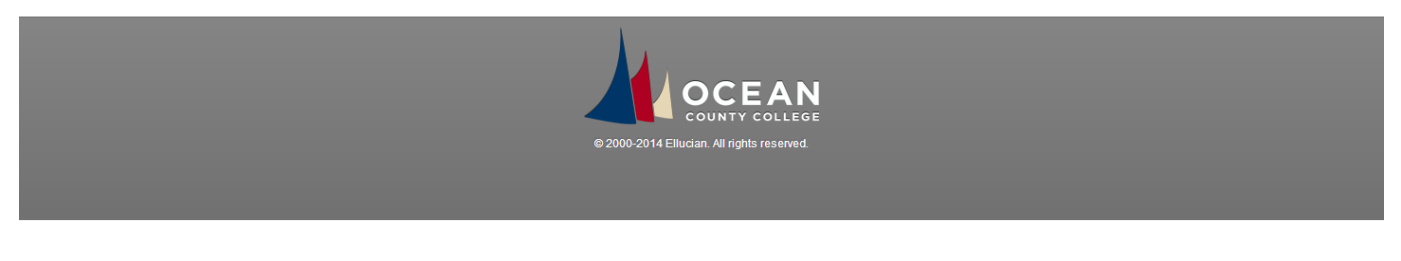

### 🚱 🧀 🙋 💽 腿

▲ 🕪 🛱 😼 3:17 PM

The plan is then archived in the student's account.

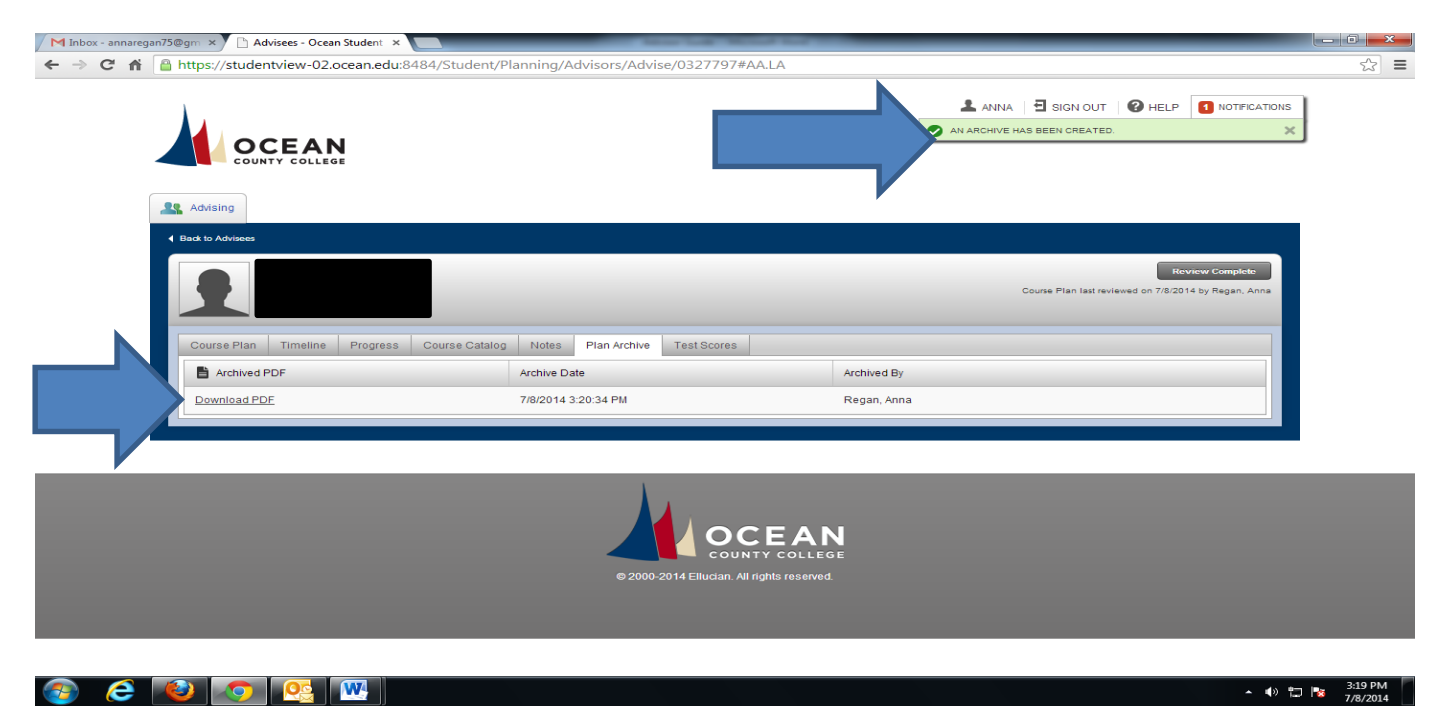

### Plan Archive(continued)

The plan can then be downloaded as a pdf.

| M Inbox - annaregan75@gm ×      | Ocean Stude    | nt × 🗅 Fricks_Eric_0327797_7_8_2( ×    | and the  | -    | of the local diversion of the local diversion |                    |                             |
|---------------------------------|----------------|----------------------------------------|----------|------|----------------------------------------------------------------------------------------------------|--------------------|-----------------------------|
| ← → C ⋒ ြ file:///C:/Users/areg | gan/Downl      | loads/Fricks_Eric_0327797_7_8_2014_3_2 | 20_PM.pd | f    |                                                                                                    |                    | ☆ <b>=</b>                  |
| ×                               |                |                                        |          |      |                                                                                                    |                    |                             |
| Cours                           | e Plan as      | of 7/8/2014                            |          |      |                                                                                                    |                    |                             |
| Status                          | Registered     | Courses/Sections                       | Credits  | CEUs | Added to Plan By                                                                                                    | Approved/Denied By |                             |
|                                 | Yes            | HIST-173 US History I                  | 3        |      |                                                                                                    |                    |                             |
|                                 | Yes            | SOCI-181 Intro Sociology               | 3        |      |                                                                                                    |                    |                             |
|                                 | Yes            | ENGL-095 Reading & Writing II          | 4        |      |                                                                                                    |                    |                             |
|                                 | Yes            | MATH-012 Intro to Algebra II           | 3        |      |                                                                                                    |                    |                             |
| 2014 Sp                         | ring Semester  | r                                      |          |      |                                                                                                    |                    |                             |
| Status                          | Registered     | Courses/Sections                       | Credits  | CEUs | Added to Plan By                                                                                                    | Approved/Denied By |                             |
|                                 | Yes            | MATH-151 A Survey of Mathematics       | 3        |      |                                                                                                    |                    |                             |
|                                 | Yes            | ENGL-151 English I                     | 3        |      |                                                                                                    |                    |                             |
|                                 | Yes            | ECON-151 Macroeconomic Princ           | 3        |      |                                                                                                    |                    |                             |
|                                 | Yes            | SPAN-151 Elem Spanish I                | 3        |      |                                                                                                    |                    |                             |
|                                 | Yes            | HEHP-237 Sports Officiating            | 3        |      |                                                                                                    |                    |                             |
| 2014 Sp                         | ring Quick Ter | rm                                     |          |      |                                                                                                    |                    |                             |
| Status                          | Registered     | Courses/Sections                       | Credits  | CEUs | Added to Plan By                                                                                                    | Approved/Denied By |                             |
|                                 | Yes            | COMM-154 Fund of Public Speaking       | 3        |      |                                                                                                    |                    |                             |
| 2014 Su                         | mmer 1st Five  | ) Week                                 |          |      |                                                                                                    |                    |                             |
| 📀 🩋 🙋 🔮                         |                |                                        |          |      |                                                                                                    |                    | ▲ 🖤 📜 📴 3:23 PM<br>7/8/2014 |

#### Test Scores

Advisors can also access a student's test scores.

|                                           |                      |                           |            | Course Pl | Review Complete |
|-------------------------------------------|----------------------|---------------------------|------------|-----------|-----------------|
|                                           |                      |                           |            |           |                 |
| Course Plan Timeline Progress C           | Course Catalog Notes | s Plan Archive Test Score | s          |           |                 |
| Admission Tests                           |                      |                           |            |           |                 |
| No tests of this type have been recorded. |                      |                           |            |           |                 |
| Placement Tests                           |                      |                           |            |           |                 |
| Test                                      | Date Taken           | Score                     | Percentile | Status    | Status Date     |
| Accuplacer Algebra                        | 5/28/2013            | 37 of 120                 |            | Accepted  | 5/29/2013       |
| Accuplacer Essay                          | 5/28/2013            | 5 of 12                   |            | Accepted  | 5/29/2013       |
| Accuplacer Exemption                      | 5/28/2013            | 120 of 134                |            | Accepted  | 5/29/2013       |
| Accuplacer Exemption                      | 7/25/2013            | 120 of 134                |            | Accepted  | 7/26/2013       |
| Accuplacer Reading                        | 5/28/2013            | 82 of 120                 |            | Accepted  | 5/29/2013       |
| Accuplacer Sentence Sense                 | 5/28/2013            | 91 of 120                 |            | Accepted  | 5/29/2013       |
| Challenge/Algebra                         | 7/25/2013            | 58 of 120                 |            | Accepted  | 7/26/2013       |
| Challenge/Essay                           | 7/25/2013            | 6 of 12                   |            | Accepted  | 7/26/2013       |
| Challenge/Read                            | 7/25/2013            | 69 of 120                 |            | Accepted  | 7/26/2013       |
| Challenge/Sent                            | 7/25/2013            | 93 of 120                 |            | Accepted  | 7/26/2013       |
| Others Tarata                             |                      |                           |            |           |                 |

#### **Unofficial Transcript**

Advisors can also access unofficial student transcripts via Student Planning.

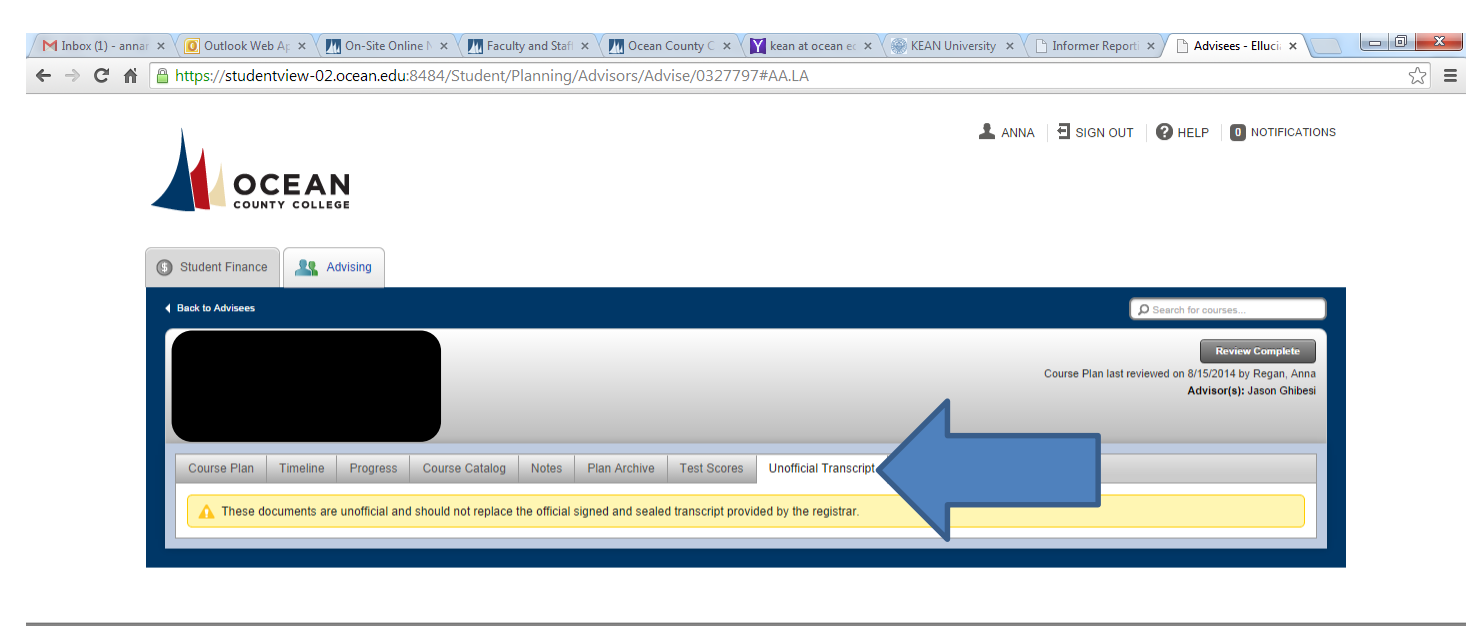

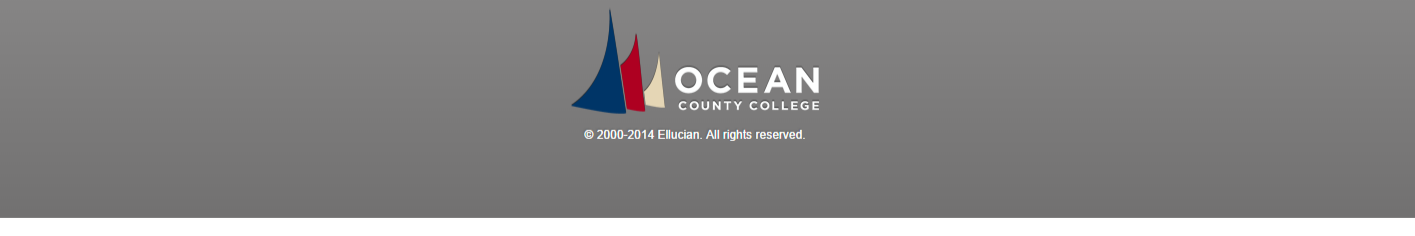

🚱 🥝 🔕 🔯 💽

▲ 🕪 🛱 😼 2:00 PM